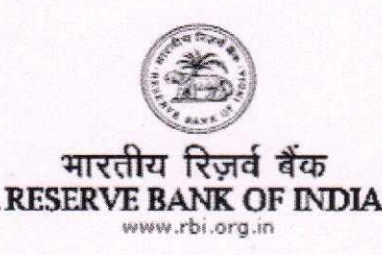

#### DBR.No.DEA Fund Cell.3044/ 30.01.002/2017-18

September 27, 2017

The Managing Director & CEO/ Chief Executive Officers All Scheduled Commercial Banks (including RRBs) and LABs / Urban Co-operative Banks / State Co-operative Banks / District Central Co-operative Banks

Dear Sir/Madam,

# The Depositor Education and Awareness Fund Scheme, 2014 – Section 26A of the Banking Regulation Act, 1949- Operational Guidelines

Please refer to our circular DBOD.No.DEA Fund Cell.BC.114 /30.01.002/2013-14 dated May 27, 2014 regarding operating procedure to be followed by banks for crediting the Fund and submission of returns duly audited by the auditors. Subsequently vide circular DBR.No.DEA Fund Cell.BC.105/30.01.002/2014-15 dated June 18, 2015, we had advised about clubbing of Form I and Form II as 'Form I & II'.

2. With a view to further streamlining the operations of the Depositor Education and Awareness Fund (hereinafter referred to as the Fund), the Reserve Bank has developed a separate dedicated module named "DEA Fund Services" under its E-Kuber portal. The said module envisages, *inter alia,* proper system based validation and controls on funds transfer and claim reimbursement procedures with regard to the Fund.

3. The key features of the procedure for transferring funds and claiming reimbursement under the revised module are detailed in Annex 1.

4. A user manual, designed by the Reserve Bank in this regard, covering step by step procedure for providing necessary guidance to banks on the use of DEA Fund module under E-kuber portal is given in Annex 2.

बैंकिंग विनियमन विभाग, केंद्रीय कार्यालय, 12वीं और 13वीं मंज़िल, केंद्रीय कार्यालय भवन, शहीद भगत सिंह मार्ग, मुंबई 400001 टेलीफोन /Tel No: 022- 22700773 फैक्स/Fax No: 022- 22700773 Department of Banking Regulation, Central Office, 12th & 13th Floor, Central Office Bhavan, Shahid Bhagat Singh Marg, Mumbai -400001 email: dboddeafcell@rbi.org.in Tel No:022- 22700773 Fax No: 022- 22700773

हिंदी आसान है, इसका प्रयोग बढ़ाइप

5. Banks are advised to make all efforts to ensure correctness of the amount transferred to and subsequently claimed from the Fund. Persistent errors in transfer of funds and filing refund claims will be viewed seriously and may invite penal action from RBI.

6. All other instructions on the subject issued vide RBI circulars DBOD.No.DEA Fund Cell.BC.114 /30.01.002/2013-14 dated May 27, 2014 and DBR.No.DEA Fund Cell.BC. 105/30.01.002/2014-15 dated June 18, 2015 remain unchanged.

Yours faithfully

(Prakash Baliarsingh) Chief General Manager

Encls: - as above

# Key features

# 1. Procedure for crediting the Fund and submission of Form I<sup>1</sup> online

- 1.1 In order to access the new system, all member banks (sponsor banks) are required to first register themselves under the DEA Fund module on E-Kuber portal. For this purpose, sponsor banks were advised vide our letter DBR.DEA Fund Cell. No. 13322/30.01.002/2016-17 dated May 11, 2017 to forward us two e-mail ids to complete the registration process. Those sponsor banks that may not have completed the registration process are advised to do so immediately. Any communication from RBI will be sent to those e-mail ids only.
- 1.2Banks which do not have access to E-Kuber portal (non-member banks) have also been separately advised vide our letter DBR.DEA Fund Cell No. 13323/30.01.002/2016-17 dated May 11, 2017 to forward two e-mail ids to their respective sponsor banks to enable them to complete the registration process. Those non-member banks that may not have completed the registration process with their sponsor banks are advised to do so immediately. Any communication from RBI will be sent to those e-mail ids only.
- 1.3 The window for transferring the unclaimed deposits to the Fund shall continue to be kept open during the last two working days of every month, as hitherto. Only one deposit will be allowed by a member/non member bank per month.
- 1.4 Non-member banks are advised to transfer the unclaimed deposits to their sponsor banks (through normal banking channel), sufficiently in advance of the due date of the transfer of such deposits to RBI by the sponsor bank through E-Kuber portal. On receipt of the amount transferred by sponsor banks to the Fund, an

<sup>&</sup>lt;sup>1</sup> 'Form I & II' have been modified and merged into new 'Form I'. The revised format of Form I is enclosed as Annex 3.

autogenerated acknowledgement receipt will be sent to the concerned banks on their registered e-mail ids.

- 1.5 At the end of every month, the system will auto generate Form I and send it to the registered e-mail ids of the banks, including those banks which have not transferred any deposits. Banks (or sponsor banks on behalf of their member banks), after verifying the correctness of Form I, are required to submit the same online through the Portal.
- 1.6 The auto generated Form I is confirmed only if the bank agrees with the balances in Form I by ticking "I Agree" and "Form has been duly audited by concurrent auditor" check-boxes on the portal screen. If bank does not agree then it must fill the rectification form duly audited by concurrent auditor and send it to RBI, in original, by post.
- 1.7 The bank should immediately bring to the notice of the Reserve Bank any discrepancy observed by them in Form I with regard to the details of transfers made, including non-receipt of confirmation messages.

# 2. Procedure for claim refund – Form II

- 2.1 The banks should submit refund claims to RBI through E-Kuber portal by filling up **Form II**<sup>2</sup>.
- 2.2 After submission of the claim, a printout of the auto generated Form II, duly signed by the authorized officials and certified by the concurrent auditors of the bank, shall be sent by the concerned bank to RBI, in original, by post.
- 2.3The refund claim will be examined by RBI and, if found in order, the amount claimed will be credited to the account of member bank maintained with RBI. The claim authorization / rejection receipt will be sent to concerned bank on their registered e-mail ids.

<sup>&</sup>lt;sup>2</sup> Since there was considerable overlap between Form III and Form IV, both have been merged into a new form, "Form II". The revised format of Form II is enclosed as Annex 4.

- 2.4 Non-member banks will submit their claim details to their sponsor banks which, in turn, will submit the same on the E-Kuber portal on behalf of the concerned nonmember banks.
- 2.5 The refund claims of banks will be settled by RBI only after receipt of true copy of the Resolution of the Board of Directors (in Hindi or English only) authorizing two officials designated as authorized signatories who would operate the account jointly, specimen signature card in prescribed formats and all previous **Form I** of the concerned bank.
- 2.6 The banks shall lodge only one refund claim in a month through the portal. Banks shall not include the outstanding refund claims in the following month's refund claim. In other words, under no circumstances, shall a refund claim for an unclaimed deposit paid by the bank appear in more than one refund claim.
- 2.7 The refund claims made by the banks will be processed by the Reserve Bank purely based on the information provided by the banks in Form II. Therefore, the onus of making correct refund claims from the Fund in all respects will lie solely on the banks concerned. In case, any discrepancy at any time is observed by RBI or auditors in any refund claim made by a bank, appropriate action under the relevant provisions of the Banking Regulation Act, 1949 would be taken against the bank concerned.
- 2.8 While banks would not be required to provide the customer-wise details in case of refund claims in **Form II** banks would, however, be required to maintain the customer-wise details of claims at their end, duly certified by their concurrent auditors, which Reserve Bank may seek at a later stage/during supervisory review process.

# 3. Submission of reconciliation certificate – Form III

3.1 Banks shall also submit a reconciliation certificate **Form III** (Annex 5) signed by two senior officers, other than those involved in transfer and refund claims for unclaimed deposits, and the concurrent auditors of the bank, certifying agreement of the balances of the banks as shown in their general ledger with the amount reflected in the DEA Fund account of RBI at the end of June and December every

year. This certificate must reach RBI, in original, not later than July 31 and January 31 respectively. The banks for which reconciliation certificate is not received by due dates, further settlement of claims will be withheld until receipt of the reconciliation certificates.

3.2 Submission of Yearly return on the position of unclaimed deposits (Form V) of the banks has been discontinued.

**4**. The revised returns shall be submitted by banks from the date of issuance of this letter. However, the banks shall ensure that all returns as stipulated earlier and as applicable to the period prior to the issuance of this letter have been submitted to the Reserve Bank.

# Depositor Education and Awareness Fund Cell Department of Banking Regulation Reserve Bank of India, Mumbai

# DEA Fund FLOW THROUGH PORTAL-USER GUIDE FOR BANKS

| 1. | NON MEMBER BANK REGISTRATION                          | . 2  |
|----|-------------------------------------------------------|------|
|    | 1.1. EMAIL ALERT - NON MEMBER BANK REGISTRATION       | 6    |
| 2. | DEA Fund DEPOSIT                                      | 7    |
|    | 2.1. MY DOWNLOADS - DEPOSIT RECEIPT                   | 11   |
|    | 2.2. DEPOSIT RECEIPT – EMAIL NOTIFICATION             | 13   |
| 3. | FORM I GENERATION & CONFIRMATION                      | 14   |
|    | 3.1. FORM I GENERATION FROM PORTAL                    | 14   |
|    | 3.2. DEA Fund FORM I CONFIRMATION                     | 15   |
| 4. | DEA Fund DEPOSIT CLAIM                                | 18   |
|    | 4.1. DEA Fund CLAIM THROUGH PORTAL                    | 18   |
|    | 4.2. MY DOWNLOADS – GENERATION OF FORM II             | 20   |
|    | 4.3. FORM II - EMAIL NOTIFICATION                     | 22   |
|    | 4.4. CLAIM AUTHORIZATION / REJECTION RECEIPT          | 23   |
|    | 4.5. CLAIM AUTHORIZATION RECEIPT – EMAIL NOTIFICATION | . 23 |
|    | 4.6. QUERY FOR DEA Fund CLAIM STATUS                  | 24   |

# **1.** Non-member bank registration

- Member banks (i.e. banks having current account with RBI) will be able to login to E-Kuber portal through "maker".
- Go to "DEA Fund Services" then click "DEA Fund Non-member bank registration"

| -                      |                      |                  |                          |                      |                               |                             |                                    | – 🗗 🗙                                 |
|------------------------|----------------------|------------------|--------------------------|----------------------|-------------------------------|-----------------------------|------------------------------------|---------------------------------------|
| 🗲 🕞 🎯 http://          | /10.29.1.201:9495/CU | PWeb/landing/eho | ome.jsp 🔎 🗸 🕻 10.        | 28.2.244             | EKuber, Sqs - Outlook Web App | 🥮 e-KUBER Online Access @ 🛛 | Ø Nikam, Nilesh S - Outlook We     | 슈 ☆ ঞ 🙂                               |
| <u>File Edit V</u> iew | Favorites Tools      | Help             |                          |                      |                               |                             |                                    |                                       |
| 🦱 भारतीय               | रिजर्व बैंक          |                  |                          |                      |                               |                             | HDFCUSERINITI                      | ATOR (HDECINIT)                       |
| RESER                  | VE BANK OF           | INDIA            |                          |                      |                               |                             | Customer: HDFC BANK LTD PRIN       | CIPAL A/C (1050)                      |
|                        |                      |                  |                          |                      |                               | Server Date: 04/09          | 9/2017 12:45:08 Current Login: 04/ | 09/2017 12:35:47                      |
| Home Notifications     | Service History Se   | rvice Workbench  | Monitoring Console My Do | wnloads              |                               |                             | Change                             | Password Logout                       |
| LAF/MSF Issues -       | SGB Services -       | IIB Services -   | DEA Fund SERVICES -      | Account Services -   | PSLC Services -               |                             |                                    |                                       |
| Welcome                |                      |                  | DEA Fund Non-Memb        | er Bank Registration |                               |                             |                                    |                                       |
|                        |                      |                  | DEA Fund Deposit Er      | ntry                 |                               |                             |                                    |                                       |
|                        |                      |                  | DEA Fund Form - I&II     | Confirmation Landing |                               |                             |                                    |                                       |
|                        |                      |                  | DEA Fund Claim           |                      |                               |                             |                                    |                                       |
|                        |                      |                  | Query for DEA Fund (     | Claim Status         |                               |                             |                                    |                                       |
|                        |                      |                  | DEA Fund Form - V        |                      |                               |                             |                                    |                                       |
|                        |                      |                  | DEA Fund Form - V G      | Query                |                               |                             |                                    |                                       |
|                        |                      |                  | DEA Fund Cancellatio     | on Landing           |                               |                             |                                    |                                       |
|                        |                      |                  | DEA Fund File Upload     | ds                   |                               |                             |                                    |                                       |
|                        |                      |                  |                          |                      |                               |                             |                                    |                                       |
|                        |                      |                  |                          |                      |                               |                             |                                    |                                       |
|                        |                      |                  |                          |                      |                               |                             |                                    |                                       |
|                        |                      |                  |                          |                      |                               |                             |                                    |                                       |
|                        |                      |                  |                          |                      |                               |                             |                                    |                                       |
|                        |                      |                  |                          |                      |                               |                             |                                    |                                       |
|                        |                      |                  |                          |                      |                               |                             |                                    |                                       |
|                        |                      |                  |                          |                      |                               |                             |                                    |                                       |
|                        |                      |                  |                          |                      |                               |                             |                                    |                                       |
|                        |                      |                  |                          |                      |                               |                             |                                    |                                       |
|                        |                      |                  |                          |                      |                               |                             |                                    |                                       |
|                        |                      |                  |                          |                      |                               |                             |                                    | · · · · · · · · · · · · · · · · · · · |
|                        |                      |                  |                          |                      |                               |                             |                                    |                                       |

#### • Following window will appear

| 🔶 🛞 🛞 http://10.29.1.201:949                                                            | 95/CUPWeb/payments/requests/e 🔎 👻 🖒                                  | <ul> <li>10.28.2.244</li> </ul>                                                                                                    | 🖇 EKuber, Sqs - Outlook Web App 	 😝 e-KUBER Online Access @ 🛛 💈                                               | ー ロ X<br>S Nikam, Nilesh S - Outlook We 🔐 🔐 🙂                                                                                     |
|-----------------------------------------------------------------------------------------|----------------------------------------------------------------------|----------------------------------------------------------------------------------------------------|----------------------------------------------------------------------------------------------------|----------------------------------------------------------------------------------------------------|
| ile Edit View Favorites Io<br>भारतीय रिज़र्व बैंव<br>RESERVE BANK                       | ы <u>H</u> elp<br>Б<br>OF INDIA                                      |                                                                                                    | Server Date: 04/00/                                                                                           | HDFCUSERINITIATOR (HDFCINIT)<br>Customer: HDFC BANK LTD PRINCIPAL A/C (1050)<br>2017 12:47:03. Current Login: 04/09/2017 12:35:47 |
| Home Notifications Service Histor                                                       | y Service Workbench My Downloads                                     |                                                                                                    |                                                                                                    | Change Password Logout                                                                                                    |
| LAF/MSF Issues - SGB Service                                                            | es - IIB Services - DEA Fund SERV                                    | ICES - Account Services - PSL                                                                                                    | Services -                                                                                                    |                                                                                                    |
| DEA Fund Non-Member Bank                                                                | Registration (DEAFCD)                                                |                                                                                                    |                                                                                                    |                                                                                                    |
| Step         Provide Payment Details           1 of 3         Input the payment details | ails Step Verify & View enter<br>2 of 3 View wish                    | Confirm Ste<br>di Information and confirm the details. 3 0<br>to make any changes click edit                                                                                                    | Execution Status     Note the service reference number generated     after execution of the initiated payment |                                                                                                    |
| Customer*                                                                               | 1050 HDFC B/                                                         | NK LTD PRINCIPAL A/C                                                                                                    |                                                                                                    |                                                                                                    |
| DEA Fund Code *                                                                         | Q                                                                    |                                                                                                    |                                                                                                    |                                                                                                    |
| Member Name                                                                             | Deaf Code V                                                          | Go                                                                                                    | Close                                                                                                    |                                                                                                    |
| Exisitng Email ID                                                                       | Deaf Code                                                            | Bank Name                                                                                                    |                                                                                                    |                                                                                                    |
| Email Id *<br>Next                                                                      | 0001<br>0002<br>0003<br>0004<br>0005<br>0006<br>0007<br>0008<br>0009 | STATE BANK OF INDIA<br>STATE BANK OF BIKANER & JAIPUR<br>STATE BANK OF HYDEABA<br>STATE BANK OF MYSORE<br>STATE BANK OF MYSORE<br>STATE BANK OF TRAVANCORE<br>ALLAHABAD BANK<br>ANDHRA BANK<br>BANK OF BARODA |                                                                                                    |                                                                                                    |
|                                                                                         | 12345678                                                             | 9 → Records from 1 to 9 of 2                                                                                                    | 51                                                                                                    |                                                                                                    |

• Under "DEA Fund code", enter the particular bank's DEA Fund code (or search DEA Fund code from the Lookup i.e. magnifying glass )

• Enter e-mail ids of the non-member banks (more than two e-mail ids may be separated by comma) as given below:

| (=) (=) http://10.29.1.201:9495/CUP        | Veb/payments/requests/+ $\mathcal{P}$ = C 4. 10.28.2.244 GEKuber, Sqs - Outlook W | 'eb App 🥮 e-KUBER Online Access @ 🗙 🧭 Nikam, Nilesh S - Outlook We 🕅 🛱 않 🤇 |
|--------------------------------------------|-----------------------------------------------------------------------------------|----------------------------------------------------------------------------|
| <u>File Edit View Favorites Tools H</u>    | elp                                                                               |                                                                            |
| 🩈 भारतीय रिज़र्व बैंक                      |                                                                                   | HDFCUSERINITIATOR (HDFCINIT)                                               |
| RESERVE BANK OF I                          | NDIA                                                                              | Customer: HDFC BANK LTD PRINCIPAL A/C (1050)                               |
|                                            |                                                                                   | Server Date: 04/09/2017 12:47:03 Current Login: 04/09/2017 12:35:47        |
| Home Notifications Service History Service | ce Workbench My Downloads                                                         | Change Password Logout                                                     |
| LAF/MSF Issues ▼ SGB Services ▼            | IIB Services   DEA Fund SERVICES  Account Services  PSLC Services                 |                                                                            |
| DEA Fund Non-Member Bank Regist            | ration (DEAFCD)                                                                   |                                                                            |
| Step Provide Payment Details               | Step Verify & Confirm Step Execution Status                                       |                                                                            |
| 1 of 3 Input the payment details           | View entered information and confirm the details. Note the service referen        | ince number generated                                                      |
| 1                                          | Z of o in you wish to make any changes click eut                                  | nateu payment                                                              |
| Customer *                                 | 1050 HDFC BANK LTD PRINCIPAL A/C                                                  |                                                                            |
| DEA Fund Code *                            | 0251 Q. Hisar District Central Co.on Bank Ltd., Hisar                             |                                                                            |
| Member Name                                | Hisar District Central Co-on Bank I to H                                          |                                                                            |
|                                            |                                                                                   |                                                                            |
| Existing Email ID                          |                                                                                   |                                                                            |
|                                            |                                                                                   |                                                                            |
| Email Id *                                 | nsnikam@rbi.org.in                                                                |                                                                            |
|                                            | dboddeafcell@rbi.org.in                                                           |                                                                            |
| Next                                       | Reset                                                                             |                                                                            |
|                                            |                                                                                   |                                                                            |
|                                            |                                                                                   |                                                                            |
|                                            |                                                                                   |                                                                            |
|                                            |                                                                                   |                                                                            |
|                                            |                                                                                   |                                                                            |
|                                            |                                                                                   |                                                                            |

• Click on "next" button

|                                            |                                                        |                                                  | - 0 X                                                               |
|--------------------------------------------|--------------------------------------------------------|--------------------------------------------------|---------------------------------------------------------------------|
|                                            | Veb/payments/requests/f 🔎 🗸 🖒 🏹 10.28.2.244            | 🥖 EKuber, Sqs - Outlook Web App   e-KUBER (      | Online Access @ 🗴 🏉 Nikam, Nilesh S - Outlook We 🛛 🔐 🛱 🙂            |
| File Edit View Favorites Tools H           | elp                                                    |                                                  |                                                                     |
| 🦚 भारतीय रिजर्व बैंक                       |                                                        |                                                  | HDFCUSERINITIATOR (HDFCINIT)                                        |
| RESERVE BANK OF I                          | NDIA                                                   |                                                  | Customer: HDFC BANK LTD PRINCIPAL A/C (1050)                        |
|                                            |                                                        |                                                  | Server Date: 04/09/2017 12:50:24 Current Login: 04/09/2017 12:35:47 |
| Home Notifications Service History Service | ice Workbench My Downloads                             |                                                  | Change Password Logout                                              |
| LAF/MSF Issues • SGB Services •            | IIB Services   DEA Fund SERVICES  Account Services  PS | LC Services -                                    |                                                                     |
| DEA Fund Non-Member Bank Regist            | ration (DEAFCD)                                        |                                                  |                                                                     |
| Step Provide Payment Details               | Step Verify & Confirm S                                | ten Execution Status                             |                                                                     |
| 1 of 3 Input the payment details           | View entered information and confirm the details.      | of 3 Note the service reference number generated |                                                                     |
| 1                                          | 2 cr. c I you wish to make any changes cick eut        | aner execution of the initiated payment          |                                                                     |
| Customer *                                 | 1050 HDFC BANK LTD PRINCIPAL A/C                       |                                                  |                                                                     |
| DEA Fund Code *                            | 0251                                                   |                                                  |                                                                     |
| DEAT UND CODE                              |                                                        |                                                  |                                                                     |
| Member Name                                | Hisar District Central Co-op Bank Ltd.                 |                                                  |                                                                     |
| Exisitng Email ID                          |                                                        |                                                  |                                                                     |
|                                            |                                                        |                                                  |                                                                     |
| Email Id *                                 | nsnikam@rbi.org.in                                     |                                                  |                                                                     |
|                                            | dboddeafcell@rbi.org.in                                |                                                  |                                                                     |
| Edit                                       | Confirm                                                |                                                  |                                                                     |
|                                            |                                                        |                                                  |                                                                     |
|                                            |                                                        |                                                  |                                                                     |
|                                            |                                                        |                                                  |                                                                     |
|                                            |                                                        |                                                  |                                                                     |
|                                            |                                                        |                                                  |                                                                     |
|                                            |                                                        |                                                  | v                                                                   |
|                                            |                                                        |                                                  |                                                                     |

- Edit e-mail ids, if required else click on "confirm"
- After clicking on "confirm" button, service reference number will be generated as given below

|                                                                                                    | — <b>G</b> ×                                                                                         |
|----------------------------------------------------------------------------------------------------|----------------------------------------------------------------------------------------------------|
| ← < li> http://10.29.1.201:9495/CUPWeb/common/results/ep:                                                                                                    | 🏉 🕼 EKuber, Sqs - Outlook Web App 🦂 e-KUBER Online Access @ 🗴 🏉 Nikam, Nilesh S - Outlook We 🛛 💮 🛣 😳 |
| <u>Eile E</u> dit <u>V</u> iew F <u>a</u> vorites <u>T</u> ools <u>H</u> elp                                                                                                  |                                                                                                    |
| 🦚 भारतीय रिजर्व बैंक                                                                                                    | HDFCUSERINITIATOR (HDFCINIT)                                                                         |
| RESERVE BANK OF INDIA                                                                                                    | Customer: HDFC BANK LTD PRINCIPAL A/C (1050)                                                         |
|                                                                                                    | Server Date: 04/09/2017 12:50:44 Current Login: 04/09/2017 12:35:47                                  |
| Home Notifications Service History Service Workbench My Downloads                                                                                                    | Change Password Logout                                                                               |
| LAF/MSF Issues  SGB Services  IIB Services  DEA Fund SERVICES  Account Services                                                                                               | ▼ PSLC Services                                                                                      |
| Service request has been forwarded successfully for processing                                                                                                    |                                                                                                    |
| DEA Fund Non-Member Bank Registration (DEAFCD)                                                                                                    |                                                                                                    |
| Step Provide Payment Details Step Verify & Confirm                                                                                                    | Step Execution Status                                                                                |
| 1 of 3 Input the payment details View entered information and confirm the details View entered information and confirm the details If you wish to make any changes click edit | alls. Note the service reference number generated<br>3 of 3 after execution of the initiated payment |
|                                                                                                    |                                                                                                    |
| Execution Status Successful                                                                                                    |                                                                                                    |
| Service Reference Number 2017090400793083                                                                                                    |                                                                                                    |
| Iteration Serial 1                                                                                                    |                                                                                                    |
| Initiate new request                                                                                                    |                                                                                                    |
|                                                                                                    |                                                                                                    |
|                                                                                                    |                                                                                                    |
|                                                                                                    |                                                                                                    |
|                                                                                                    |                                                                                                    |
|                                                                                                    |                                                                                                    |
|                                                                                                    |                                                                                                    |
|                                                                                                    |                                                                                                    |
|                                                                                                    |                                                                                                    |
|                                                                                                    |                                                                                                    |
|                                                                                                    | ×                                                                                                    |

 Go to "Service History" (Top bar) -> to check status of registration by selecting the "Service" in drop down

| Server Date: V409/2017 12:51:05 Current Log                                                                                                    |                  |
|----------------------------------------------------------------------------------------------------|------------------|
| opencin inv Downloads                                                                                                    | hange Password L |
| ices  DEA Fund SERVICES  Account Services  PSLC Services                                                                                                    |                  |
|                                                                                                    |                  |
|                                                                                                    |                  |
| d Non-Member Bank Registration 🔽 Service Reference Number                                                                                                    |                  |
| End Date                                                                                                    |                  |
|                                                                                                    |                  |
| Maximum Amount                                                                                                    |                  |
|                                                                                                    |                  |
|                                                                                                    |                  |
| mber Account Number Transaction Amount Request Date Current Stage Current Status                                                                                                    |                  |
| Account Number         Transaction Amount         Request Date         Current Stage         Current Status           0         27/07/2017         Authorization         Pending Authorization         Pending Authorization                                                                                                    |                  |
| Account Number         Transaction Amount         Request Date         Current Stage         Current Status           0         27/07/2017         Authorization         Pending Authorization         Pending Authorization           0         21/07/2017         Completion         Executed Successfully                                                                                                    |                  |
| Account Number         Transaction Amount         Request Date         Current Stage         Current Status           0         27/07/2017         Authorization         Pending Authorization         Pending Authorization           0         21/07/2017         Completion         Executed Successfully           0         21/07/2017         Completion         Executed Successfully                                                                                                    |                  |
| Account Number         Transaction Amount         Request Date         Current Stage         Current Stage           0         27/07/2017         Authorization         Pending Authorization         Executed Successfully           21/07/2017         Completion         Executed Successfully         21/07/2017         Completion         Executed Successfully           0         21/07/2017         Completion         Executed Successfully         Executed Successfully                                                                                                    |                  |
| Account Number         Transaction Amount         Request Date         Current Stage         Current Stage           Authorization         2/07/2017         Authorization         Pending Authorization           21/07/2017         Completion         Executed Successfully           21/07/2017         Completion         Executed Successfully           21/07/2017         Completion         Executed Successfully           21/07/2017         Completion         Executed Successfully           21/07/2017         Completion         Executed Successfully                                                                                                    |                  |
| Account Number         Transaction Amount         Request Date         Current Stage         Current Stage           Authorization         2/07/2017         Authorization         Pending Authorization           21/07/2017         Completion         Executed Successfully           21/07/2017         Completion         Executed Successfully           21/07/2017         Completion         Executed Successfully           21/07/2017         Completion         Executed Successfully           21/07/2017         Completion         Executed Successfully           21/07/2017         Completion         Executed Successfully           21/07/2017         Completion         Executed Successfully                                                                                                    |                  |
| Account Number         Transaction Amount         Request Date         Current Stage         Current Status           0         27/07/2017         Authorization         Pending Authorization         Executed Successfully           0         21/07/2017         Completion         Executed Successfully           0         21/07/2017         Completion         Executed Successfully           0         12/04/2017         Completion         Executed Successfully           0         12/04/2017         Completion         Executed Successfully           0         12/04/2017         Completion         Executed Successfully           0         12/04/2017         Completion         Executed Successfully           0         12/04/2017         Completion         Executed Successfully                                                                                                    |                  |
| Account Number         Transaction Amount         Request Date         Current Stage         Current Stage           Account Number         1707/2017         Authorization         Pending Authorization         Pending Authorization           21/07/2017         Completion         Executed Successfully         Executed Successfully         Executed Successfully           12/04/2017         Completion         Executed Successfully         Executed Successfully           12/04/2017         Completion         Executed Successfully         Executed Successfully           12/04/2017         Completion         Executed Successfully         Executed Successfully           12/04/2017         Completion         Executed Successfully         Executed Successfully           12/04/2017         Completion         Executed Successfully         Executed Successfully           12/04/2017         Completion         Executed Successfully         Executed Successfully           12/04/2017         Completion         Executed Successfully         Executed Successfully           12/04/2017         Completion         Executed Successfully         Executed Successfully |                  |

- Now Checker (authoriser from the member bank) will login to the portal and will be required to authorize the registration of the Non-member bank as under:
- Go to "Service Workbench" (top bar) -> Select "DEA Fund Non-Member Bank Registration" from the drop down under "Service" and then click on "View".

|                        |                 |                     |            |                  |            |                    |          |                 |                  |                |                |            |                                | - c | J X   |
|------------------------|-----------------|---------------------|------------|------------------|------------|--------------------|----------|-----------------|------------------|----------------|----------------|------------|--------------------------------|-----|-------|
| 🔶 🔿 👩 http://          | /10.29.1.201:94 | 95/CUPWeb/landing/  | eservicewo | 1 Q + C 🕻        | 10.28.2.24 | 14                 | 0        | EKuber, Sqs - C | Outlook          | : Web App 🤞    | e-KUBER Online | Access @ > | 🧭 Nikam, Nilesh S - Outlook We | 6   | 公 愆 ( |
| <u>File Edit V</u> iew | Favorites To    | ools <u>H</u> elp   |            |                  |            |                    |          |                 |                  |                |                |            |                                |     |       |
| Service Workbench      | n View          |                     |            |                  |            |                    |          |                 |                  |                |                |            |                                |     | _ @ X |
| DEA Fund Nam M         | anak an Dank    |                     | ECD)       |                  |            |                    |          |                 |                  |                |                |            |                                |     | -     |
| DEA Fund Non-M         | ember bank      | Registration (DEA   | (FCD)      |                  |            |                    |          |                 |                  |                |                |            |                                |     |       |
| Service Reference N    | lumber *        | 201709040079        | 3083       | Q                | Iteratio   | n Serial *         |          | ٩,              |                  |                |                |            |                                |     |       |
| Retrieve Details       | Reset           |                     |            |                  |            |                    |          |                 |                  |                |                |            |                                |     |       |
| Customer *             |                 | 1050                | HD         | FC BANK LTD      | RINCIP     | AL A/C             |          |                 |                  |                |                |            |                                |     |       |
| DEA Fund Code *        |                 | 0251                |            |                  |            |                    |          |                 |                  |                |                |            |                                |     |       |
| Mambaa Mama            |                 | Ulis as District    | Cantral    | Caran Damb Lin   |            |                    |          |                 |                  |                |                |            |                                |     |       |
| member Name            |                 | Hisar District      | Central G  | ло-ор балк Ци    |            |                    |          |                 |                  |                |                |            |                                |     |       |
| Exisitng Email ID      |                 |                     |            |                  |            |                    |          |                 |                  |                |                |            |                                |     |       |
|                        |                 |                     |            |                  |            |                    |          |                 |                  |                |                |            |                                |     |       |
| Email Id *             |                 | nsnikam@rbi         | .org.in    |                  |            |                    |          |                 |                  |                |                |            |                                |     |       |
|                        |                 | dboddeafcell        | @rbi.org.  | in               |            |                    |          |                 |                  |                |                |            |                                |     |       |
| 141                    |                 |                     |            |                  |            |                    |          |                 |                  |                |                |            |                                |     |       |
| worknow informat       | ION             |                     |            |                  |            |                    |          |                 |                  |                |                |            |                                |     |       |
| Current Stage          | Use             | er Action           | Current    | t Status         | Initia     | ited By            |          |                 | Start            | Time           | End Time       |            |                                |     |       |
| Authorization          |                 |                     | Pending    | Authorization    | HDFC       | INIT ( HDFCUSERINI | FIATOR ) |                 | 04/09/           | 2017 12:50:42  |                |            |                                |     |       |
| Stage SI               | Stage           |                     | Start Time |                  | End Tim    | e                  | Action   | 1               | Transition Stage |                | ige            |            |                                |     |       |
| 1                      | Initiation      |                     | 04/09/2017 | 12:50:42         | 04/09/20   | 17 12:50:44        | Approv   | e               |                  | Authorization  |                |            |                                |     |       |
| Task SI                | User            |                     |            | Start Time       |            | End Time           |          | Action          | Not              | tes            |                |            |                                |     |       |
| 1                      | HDFCINIT (      | HDFCUSERINITIATOR ] |            | 04/09/2017 12:50 | 42         | 04/09/2017 12:50:4 | 4        | Approve         | -                |                |                |            |                                |     |       |
|                        | -               |                     |            |                  |            | 1                  |          |                 |                  |                |                |            |                                |     |       |
| Stage SI               | Stage           |                     | Start Time |                  | End Tin    | ne                 | Action   |                 |                  | Transition Sta | ine            |            |                                |     |       |
| 2                      | Authorization   | 1                   | 04/09/2017 | 12:50:45         | cha fili   |                    | ristion  |                 |                  |                | .80            |            |                                |     |       |
| -                      |                 |                     |            |                  | -          | 1                  |          |                 | _                |                |                |            |                                |     | ~     |

- If the details are correct close the view window.
- Click on "Approve" and then "Process".

|                                                           |                                      |                                       | <i>0</i>                        |                             | <i>6</i>                                                   | - <b>D</b> ×                                                                      |
|-----------------------------------------------------------|--------------------------------------|---------------------------------------|---------------------------------|-----------------------------|------------------------------------------------------------|-----------------------------------------------------------------------------------|
| File Edit View Equation                                   | 1:9495/CUPWeb/landing/eserviceworl   | - C 10.28.2.244                       | 😂 EKuber, Sqs - Outlook Web App | 뻉 e-KUBER Online Access @ 🗙 | 😂 Nikam, Nilesh S - Outlo                                  | ook We 1 1 1 1 1 1 1 1 1 1 1 1 1 1 1 1 1 1                                        |
| File Edit View Favorites<br>भारतीय रिज़र्व<br>RESERVE BAN | <u>a</u> वेंक<br>NK OF INDIA         |                                       |                                 | Server Date: 04/09          | Roopa S<br>Customer: HDFC BANK<br>/2017 12:53:35 Current L | ubramaniam (HDFCR1466) A<br>LTD PRINCIPAL A/C (1050)<br>ogin: 04/09/2017 12:52:56 |
| Home Notifications Service H                              | listory Service Workbench My Downloa | ds                                    |                                 |                             |                                                            | Change Password Logout                                                            |
| LAF/MSF Issues - SGB Se                                   | rvices - IIB Services - DEA Fund     | SERVICES - Account Services - PS      | LC Services -                   |                             |                                                            |                                                                                   |
| Service Workbench                                         | Workbench Result View                |                                       |                                 |                             |                                                            |                                                                                   |
| Queries *                                                 | Service Reference Number             | 2017090400793083                      |                                 |                             |                                                            |                                                                                   |
| Service *                                                 | Action Taken                         | Approve                               |                                 |                             |                                                            |                                                                                   |
| Service Stage<br>Start Date<br>Minimum Amount             | Notes                                | Approved                              | $\langle \rangle$               |                             |                                                            |                                                                                   |
| Submit Reset                                              |                                      |                                       | Close                           |                             |                                                            | ect Mark for Repair                                                               |
| Select Se                                                 | Service request has been             | forwarded successfully for processing |                                 |                             |                                                            | F                                                                                 |
| © 2017                                                    | Records from 1 to 1 of 1             |                                       |                                 |                             |                                                            |                                                                                   |
|                                                           |                                      |                                       |                                 |                             |                                                            | ×                                                                                 |

• Go to service history -> to check status as "Executed successfully"

| KES         | SERVE     | BANK OF INDIA                                                                |                          |                               |                                                      | Server Date: 04/0                                    | Customer: HDFC BANK LTD PRINC<br>9/2017 12:56:45 Current Login: 04/09                            | PAL A/C (105<br>0/2017 12:52: |
|-------------|-----------|------------------------------------------------------------------------------|--------------------------|-------------------------------|------------------------------------------------------|------------------------------------------------------|--------------------------------------------------------------------------------------------------|-------------------------------|
|             |           | B Services + IIB Services                                                    |                          | count Services - DSLC Service | ·• •                                                 |                                                      | Change P                                                                                         | assword Loo                   |
| andra Hist  | 103 . 30  | Jo Services · IID Services                                                   | DEAT UND SERVICES · AC   | Fall services                 |                                                      |                                                      |                                                                                                  |                               |
| ervice rist | tory      |                                                                              |                          |                               |                                                      |                                                      |                                                                                                  |                               |
| rvice *     |           | DEA Fund Non                                                                 | Member Bank Registration | Service Reference Number      |                                                      | ۹,                                                   |                                                                                                  |                               |
| art Date    |           |                                                                              |                          | End Date                      |                                                      |                                                      |                                                                                                  |                               |
| nimum Amo   | ount      |                                                                              |                          | Maximum Amount                |                                                      |                                                      |                                                                                                  |                               |
| Submit      | Reset     | View                                                                         |                          |                               |                                                      |                                                      |                                                                                                  |                               |
|             | Select    | Service Reference Number                                                     | Account Number           | Transaction Amount            | Request Date                                         | Current Stage                                        | Current Status                                                                                   |                               |
|             |           |                                                                              |                          |                               |                                                      |                                                      |                                                                                                  |                               |
|             | •         | 2017090400793083                                                             |                          | 0                             | 27/07/2017                                           | Completion                                           | Executed Successfully                                                                            |                               |
|             | 0         | 2017072100793065                                                             |                          | 0                             | 21/07/2017                                           | Completion                                           | Executed Successfully                                                                            |                               |
|             | 0         | 201/0/2100/93064                                                             |                          | 0                             | 21/07/2017                                           | Completion                                           | Executed Successfully                                                                            |                               |
|             | 0         | 2011 2012 SHOULD VY 28 28                                                    |                          | 0                             | 12/04/2017                                           | Completion                                           | Executed successfully                                                                            |                               |
|             | 0         | 2017053000792978                                                             |                          | 0                             | 12/04/2017                                           | Completion                                           | Everyted Successfully                                                                            |                               |
|             | 000       | 2017053000792978<br>2017053000792976                                         |                          | 0                             | 12/04/2017<br>12/04/2017                             | Completion<br>Completion                             | Executed Successfully<br>Executed Successfully                                                   |                               |
|             | 0000      | 2017053000792978<br>2017053000792976<br>2017052900792974                     |                          | 0                             | 12/04/2017<br>12/04/2017<br>12/04/2017               | Completion<br>Completion<br>Completion               | Executed Successfully<br>Executed Successfully<br>Executed Successfully                          |                               |
|             | 0 0 0 0 0 | 2017053000792978<br>2017053000792976<br>2017052900792974<br>2017052600792967 |                          | 0<br>0<br>0<br>0              | 12/04/2017<br>12/04/2017<br>12/04/2017<br>12/04/2017 | Completion<br>Completion<br>Completion<br>Completion | Executed Successfully<br>Executed Successfully<br>Executed Successfully<br>Executed Successfully |                               |

#### 1.1 Email Alert - Non Member Bank registration

• An auto-generated email will be sent to the bank on their registered e-mail ids

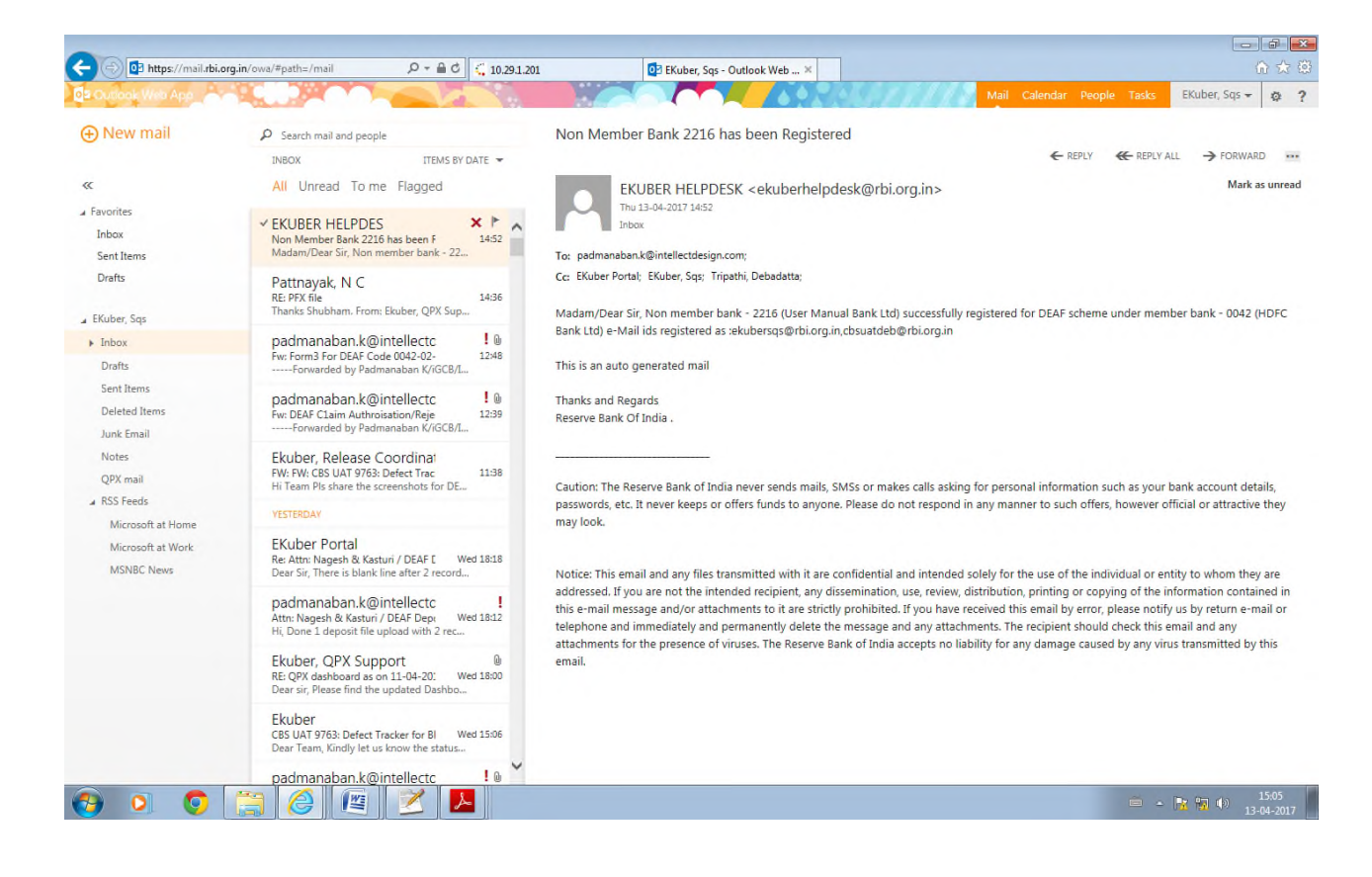

# 2. DEA Fund Deposit

• Member banks can go to "DEA Fund deposit entry" window in DEA Fund Services on the portal to enter the details of deposits being transferred to DEA Fund Cell in that particular month

(Member banks can do deposit for Non-member banks using the latter's DEA Fund code)

|                                        |                                  |                  |                          |                      |                                 |                               |                                       | - 0 ×            |
|----------------------------------------|----------------------------------|------------------|--------------------------|----------------------|---------------------------------|-------------------------------|---------------------------------------|------------------|
| 🗲 🕘 🥮 http://                          | 10.29.1.201:9495/CU              | PWeb/landing/eho | me.jsp 🔎 🗸 🕻 10.:        | 28.2.244             | 🩆 EKuber, Sqs - Outlook Web App | 🤊 🥮 e-KUBER Online Access @ 🛛 | <i> </i> Nikam, Nilesh S - Outlook We | ····· 슈 ☆ 뿅 🙂    |
| <u>F</u> ile <u>E</u> dit <u>V</u> iew | F <u>a</u> vorites <u>T</u> ools | <u>H</u> elp     |                          |                      |                                 |                               |                                       |                  |
| 🩈 भारतीय                               | रिज़र्व बैंक                     |                  |                          |                      |                                 |                               | HDFCUSERINIT                          | IATOR (HDFCINIT) |
| RESERV                                 | E BANK OF                        | INDIA            |                          |                      |                                 |                               | Customer: HDFC BANK LTD PRIN          | CIPAL A/C (1050) |
|                                        |                                  |                  |                          |                      |                                 | Server Date: 04/0             | 9/2017 12:59:34 Current Login: 04/    | 09/2017 12:59:08 |
| Home Notifications                     | Service History Service History  | rvice Workbench  | Monitoring Console My Do | wnloads              |                                 |                               | Change                                | Password Logout  |
| LAF/MSF Issues -                       | SGB Services -                   | IIB Services -   | DEA Fund SERVICES -      | Account Services -   | PSLC Services -                 |                               |                                       |                  |
| Welcome                                |                                  |                  | DEA Fund Non-Memb        | er Bank Registration |                                 |                               |                                       |                  |
|                                        |                                  |                  | DEA Fund Deposit En      | itry                 |                                 |                               |                                       |                  |
|                                        |                                  |                  | DEA Fund Form - I&II     | Confirmation Landing |                                 |                               |                                       |                  |
|                                        |                                  |                  | DEA Fund Claim           |                      |                                 |                               |                                       |                  |
|                                        |                                  |                  | Query for DEA Fund C     | Claim Status         |                                 |                               |                                       |                  |
|                                        |                                  |                  | DEA Fund Form - V        |                      |                                 |                               |                                       |                  |
|                                        |                                  |                  | DEA Fund Form - V C      | luery                |                                 |                               |                                       |                  |
|                                        |                                  |                  | DEA Fund Cancellatio     | n Landing            |                                 |                               |                                       |                  |
|                                        |                                  |                  | DEA Fund File Upload     | ls                   |                                 |                               |                                       |                  |
|                                        |                                  |                  |                          |                      |                                 |                               |                                       |                  |
|                                        |                                  |                  |                          |                      |                                 |                               |                                       |                  |
|                                        |                                  |                  |                          |                      |                                 |                               |                                       |                  |
|                                        |                                  |                  |                          |                      |                                 |                               |                                       |                  |
|                                        |                                  |                  |                          |                      |                                 |                               |                                       |                  |
|                                        |                                  |                  |                          |                      |                                 |                               |                                       |                  |
|                                        |                                  |                  |                          |                      |                                 |                               |                                       |                  |
|                                        |                                  |                  |                          |                      |                                 |                               |                                       |                  |
|                                        |                                  |                  |                          |                      |                                 |                               |                                       |                  |
|                                        |                                  |                  |                          |                      |                                 |                               |                                       |                  |
|                                        |                                  |                  |                          |                      |                                 |                               |                                       |                  |
|                                        |                                  |                  |                          |                      |                                 |                               |                                       |                  |
|                                        |                                  |                  |                          |                      |                                 |                               |                                       |                  |

- Enter the DEA Fund code of the bank
- Enter the total amount and total accounts to be transferred for the particular bank in that month.
- Bifurcate these accounts and amount by selecting the deposit category i.e. IB, NIB and OTH (enter in Capital letters only in the box as shown below) and then clicking on 'ADD' button.

| DEA Fund Deposit Entry (DEAFT                                                                             | RANEW)                                                                                                    |   |  |  |  |  |  |  |  |  |  |
|----------------------------------------------------------------------------------------------------|----------------------------------------------------------------------------------------------------|---|--|--|--|--|--|--|--|--|--|
| Step Provide Payment Detail<br>1 of 3                                                                     | Sign         Verify & Confirm         Step         Execution Status           2 of 3         t you wish to make any charges clocked:         3 of 3         Nate the service reference number generated attraction of the initiated payment. |   |  |  |  |  |  |  |  |  |  |
| Repair Initiation Mode                                                                                    |                                                                                                    |   |  |  |  |  |  |  |  |  |  |
| Funding Account*                                                                                          | Aurt* 1053091/32105001001[HDFC BANK LTD PRINCIPAL AIC]                                                                                                    |   |  |  |  |  |  |  |  |  |  |
| Office Code                                                                                               | 4 [Mumbal Regional Office                                                                                                    |   |  |  |  |  |  |  |  |  |  |
| Ausiable Balance NR 1.21.80.28.56.803.21                                                                  |                                                                                                    |   |  |  |  |  |  |  |  |  |  |
| Trans action Date * 27/07/2017                                                                            |                                                                                                    |   |  |  |  |  |  |  |  |  |  |
| Successful execution of the transaction is subject to availability of funds on release of the transaction |                                                                                                    |   |  |  |  |  |  |  |  |  |  |
| Bank DEAFund code*                                                                                        | (2251 Q                                                                                                    |   |  |  |  |  |  |  |  |  |  |
| Bank Name*                                                                                                | Hisar District Central Co-op Bank Ltd., H                                                                                                    |   |  |  |  |  |  |  |  |  |  |
| Total Amount                                                                                              | 10000                                                                                                    |   |  |  |  |  |  |  |  |  |  |
| Total Accounts                                                                                            | 10                                                                                                    |   |  |  |  |  |  |  |  |  |  |
| Account Details                                                                                           |                                                                                                    |   |  |  |  |  |  |  |  |  |  |
| Deposit Category                                                                                          | Og         Deposit Category Des orbiton                                                                                                    |   |  |  |  |  |  |  |  |  |  |
| Number Of Accounts                                                                                        |                                                                                                    |   |  |  |  |  |  |  |  |  |  |
| Amount                                                                                                    |                                                                                                    |   |  |  |  |  |  |  |  |  |  |
| Add Edit Delete                                                                                           |                                                                                                    |   |  |  |  |  |  |  |  |  |  |
|                                                                                                    | Select Deposit Category Deposit Category Description Accounts                                                                                                    |   |  |  |  |  |  |  |  |  |  |
|                                                                                                    | IB         Interest Baning         5         500           MRD         Non-Interest Baning         3         3000                                                                                                    |   |  |  |  |  |  |  |  |  |  |
|                                                                                                    | OTH         Oches         2         2000                                                                                                    |   |  |  |  |  |  |  |  |  |  |
|                                                                                                    |                                                                                                    |   |  |  |  |  |  |  |  |  |  |
|                                                                                                    |                                                                                                    |   |  |  |  |  |  |  |  |  |  |
| Total Grid Accounts                                                                                       | 10                                                                                                    |   |  |  |  |  |  |  |  |  |  |
| Total Grid Amount                                                                                         | 10,000.00                                                                                                    |   |  |  |  |  |  |  |  |  |  |
| Reason •                                                                                                  |                                                                                                    |   |  |  |  |  |  |  |  |  |  |
|                                                                                                    |                                                                                                    |   |  |  |  |  |  |  |  |  |  |
|                                                                                                    |                                                                                                    | 6 |  |  |  |  |  |  |  |  |  |
| Next                                                                                                    | Reset                                                                                                    | 1 |  |  |  |  |  |  |  |  |  |

- Click on "next" button
- Click on "Edit", if required, else "confirm" button

| LAF/MSF Issues  SGB Services                                     | IIB Services      DEA Fund SERVIC                             | ES • Account Services •                                                    | PSLC Services •                                                                                                    |                                                                                     |   |   |
|------------------------------------------------------------------|---------------------------------------------------------------|----------------------------------------------------------------------------|----------------------------------------------------------------------------------------------------|-------------------------------------------------------------------------------------|---|---|
| DEA Fund Deposit Entry (DEAFTF                                   | RFNEW)                                                        |                                                                            |                                                                                                    |                                                                                     |   | ^ |
| Step Provide Payment Details<br>1 of 3 Input the payment details | S Step Verify & Co<br>2 of 3 View entered if<br>you wish to r | nfirm<br>nformation and confirm the details<br>nake any changes clicked it | Step Execution Note the statement of the statement of the | ion Status<br>service reference number generated<br>cution of the initiated payment | 4 |   |
| Initiation Mode                                                  |                                                               |                                                                            |                                                                                                    |                                                                                     |   |   |
| Funding Account*                                                 | 1053091/32105001001(HDFC BANK                                 | LTD PRINCIPAL A/C) 🗸                                                       |                                                                                                    |                                                                                     |   |   |
| Office Code                                                      | 4 Mumbai Regional O                                           | ffice                                                                      |                                                                                                    |                                                                                     |   |   |
| Available Balance                                                | INR 1,21,80,28,5                                              | 5,806.21                                                                   |                                                                                                    |                                                                                     |   |   |
| Trans action Date *                                              | 27/07/2017                                                    |                                                                            |                                                                                                    |                                                                                     |   |   |
| Successful execution of the                                      | e transaction is subject to availability of                   | iunds on release of the trans                                              | action                                                                                                    |                                                                                     |   |   |
| Bank DEAFund code *                                              | 0251                                                          |                                                                            |                                                                                                    |                                                                                     |   |   |
| Bank Name *                                                      | Hisar District Central Co-op Bank                             | Ltd.                                                                       |                                                                                                    |                                                                                     |   |   |
| Total Amount                                                     | 10000                                                         |                                                                            |                                                                                                    |                                                                                     |   |   |
| Total Accounts                                                   | 10                                                            |                                                                            |                                                                                                    |                                                                                     |   |   |
| Account Details                                                  |                                                               |                                                                            |                                                                                                    |                                                                                     |   |   |
|                                                                  | Select Deposit Category                                       | Deposit Category<br>Description                                            | Number Of<br>Accounts                                                                                                    | Amount                                                                              |   |   |
|                                                                  | B                                                             | Interest Bearing                                                           | 5                                                                                                    | 5000                                                                                |   |   |
|                                                                  | OTH NEB                                                       | Non Interest Bearing<br>Others                                             | 2                                                                                                    | 2000                                                                                |   |   |
|                                                                  |                                                               |                                                                            |                                                                                                    |                                                                                     |   |   |
|                                                                  |                                                               |                                                                            |                                                                                                    |                                                                                     |   |   |
|                                                                  |                                                               |                                                                            |                                                                                                    |                                                                                     |   |   |
| Total Grid Accounts                                              | 10                                                            |                                                                            |                                                                                                    |                                                                                     |   |   |
| Total Grid Amount                                                | 10,000.00                                                     |                                                                            |                                                                                                    |                                                                                     |   |   |
| Reas on • D                                                      | emo                                                           |                                                                            |                                                                                                    |                                                                                     |   |   |
|                                                                  |                                                               |                                                                            |                                                                                                    |                                                                                     |   |   |
| E                                                                |                                                               |                                                                            |                                                                                                    |                                                                                     |   |   |
| Edit                                                             | Confirm                                                       |                                                                            |                                                                                                    |                                                                                     |   | ~ |
| <                                                                |                                                               |                                                                            |                                                                                                    |                                                                                     |   | > |

• On clicking the "Confirm" button, service reference number will be generated.

| 🎒 भारतीय रिज़र्व बैंक<br>RESERVE BANK OF INDIA                                                                                                    |                                                                                                    | HDFCUSERINITIATOR (HDFCINIT)<br>Customer: HDFC BANK LTD PRINCIPAL A/C (1050)<br>Server Date: 04/09/2017 13:05:57 Current Login: 04/09/2017 12:59:08 |
|----------------------------------------------------------------------------------------------------|----------------------------------------------------------------------------------------------------|----------------------------------------------------------------------------------------------------|
| Home Notifications Service History Service Workbench My Downloads                                                                                         |                                                                                                    | Change Password Logout                                                                                                    |
| LAF/MSF Issues  SGB Services  IIB Services  DEA Fund SE                                                                                                   | RVICES - Account Services - PSLC Services -                                                                                                    |                                                                                                    |
| <ul> <li>Service request has been forwarded successfully for processi</li> </ul>                                                                          | ing                                                                                                    |                                                                                                    |
| DEA Fund Deposit Entry (DEAFTRFNEW)                                                                                                    |                                                                                                    |                                                                                                    |
| Step         Provide Payment Details         Step         Verify &           1 of 3         Input the payment details         2 of 3         View entry & | & Confirm<br>ered information and confirm the details.<br>In to make any changes click edit 3 of 3<br>A of a service reference number<br>after execution of the initiated pays | r generated ment                                                                                                    |
| Execution Status Successful                                                                                                    |                                                                                                    |                                                                                                    |
| Service Reference Number 2017090400793084                                                                                                    |                                                                                                    |                                                                                                    |
| Iteration Serial 1                                                                                                    |                                                                                                    |                                                                                                    |
| Initiate new request                                                                                                    |                                                                                                    |                                                                                                    |
|                                                                                                    |                                                                                                    |                                                                                                    |
|                                                                                                    |                                                                                                    |                                                                                                    |
|                                                                                                    |                                                                                                    |                                                                                                    |
|                                                                                                    |                                                                                                    |                                                                                                    |
|                                                                                                    |                                                                                                    |                                                                                                    |
|                                                                                                    |                                                                                                    |                                                                                                    |
|                                                                                                    |                                                                                                    |                                                                                                    |
|                                                                                                    |                                                                                                    |                                                                                                    |
|                                                                                                    |                                                                                                    |                                                                                                    |
|                                                                                                    |                                                                                                    |                                                                                                    |
|                                                                                                    |                                                                                                    |                                                                                                    |
|                                                                                                    |                                                                                                    |                                                                                                    |

- "Checker" (from the member bank) will be required to authorize the deposit entry made by the "maker".
- Go to "Service Workbench" -> Select "DEA Fund Deposit Entry" from the drop down under "Service" and then click on "View" and close the View window. If the details entered are correct, then click on "Approve" and then "Process".

| < 🕞 🛞 🛞 http://10.2    | 9.1.201:9495/CUPWeb/landing/e                                      | serviceworl 🔎 👻 🕻 10.28.2           | .244 🧔 EKu                  | oer, Sqs - Outlook Web App  e | -KUBER Online Access @ 🗙 侯 | 🗿 Nikam, Nilesh S - Outlook We                                                         | - <b>D</b> ×    |
|------------------------|--------------------------------------------------------------------|-------------------------------------|-----------------------------|-------------------------------|----------------------------|----------------------------------------------------------------------------------------|-----------------|
| Eile Edit View Fave    | <sub>orites Iools Help</sub><br>जर्व बैंक<br>BANK OF INDIA         |                                     |                             |                               | Server Date: 04/09/2       | Roopa Subramania<br>Customer: HDFC BANK LTD PRINC<br>1017 13:07:34 Current Login: 04/0 | am (HDFCR1466)  |
| Home Notifications Ser | vice History Service Workbench                                     | My Downloads                        | 1                           |                               |                            | Change                                                                                 | Password Logout |
| LAF/MSF issues ▼ S0    | GB Services - IIB Services -                                       | DEA Fund SERVICES      Ac           | count Services - PSLC Servi | ces ▼                         |                            |                                                                                        |                 |
| Service Workbench      |                                                                    |                                     |                             |                               |                            |                                                                                        |                 |
| Service *              | DEA Fund Dep                                                       | osit Entry                          | Service Reference Number    |                               | ۹,                         |                                                                                        |                 |
| Service Stage          | Any Stage                                                          | ~                                   |                             |                               |                            |                                                                                        |                 |
| Start Date             |                                                                    |                                     | End Date                    |                               |                            |                                                                                        |                 |
| Minimum Amount         | View                                                               |                                     | Maximum Amount              |                               |                            | Approve                                                                                | Mark for Poppin |
| Submit Reset           | View                                                               |                                     | Townshing Barrant           | Derevent Data                 | Comment Channel            | Approve Reject                                                                         | mark for Repair |
| Select                 | Service Reference Number                                           | Account number                      | Transaction Amount          | Request Date                  | Current Stage              | Current Status                                                                         |                 |
| •                      | 2017090400793084                                                   | 32105001001                         | 10,000.0                    | 27/07/2017                    | Authorization              | Pending Authorization                                                                  |                 |
|                        | Records from 1 to 1 of 1                                           |                                     |                             |                               |                            |                                                                                        | - 0 ×           |
| Eile Edit View Favo    | 9.1.201:9495/CUPWeb/landing/e<br>prites <u>T</u> ools <u>H</u> elp | serviceworl 🔎 👻 🐫 10.28.2           | .244 🧔 EKu                  | eer, Sqs - Outlook Web App    | -KUBER Online Access @ × 💈 | 🗿 Nikam, Nilesh S - Outlook We                                                         | 6 🕁 🛱 🙂         |
| Service Workbench Vie  | w                                                                  |                                     |                             |                               |                            |                                                                                        | _ # ×           |
| DEA Fund Deposit Er    | try (DEAFTRFNEW)                                                   |                                     |                             |                               |                            |                                                                                        | <u>^</u>        |
| Service Reference Num  | ber* 2017090400793                                                 | 3084 🔍 Itera                        | tion Serial *               | _ Q                           |                            |                                                                                        |                 |
| Retrieve Details Re    | eset                                                               |                                     |                             |                               |                            |                                                                                        |                 |
| Funding Account        | 32105001001/1                                                      | 053091[HDFC BANK LTD PRI            | NCIPAL A/C]                 |                               |                            |                                                                                        |                 |
| Office Code            | 4                                                                  | Mumbai Regional Office              |                             |                               |                            |                                                                                        |                 |
| Available Balance      | INR                                                                | 121,802,855,806.21                  |                             |                               |                            |                                                                                        |                 |
| Transaction Date *     | 27/07/2017                                                         |                                     |                             |                               |                            |                                                                                        |                 |
| Successful exe         | ecution of the transaction is su                                   | bject to availability of funds on r | elease of the transaction   |                               |                            |                                                                                        |                 |
| Bank DEA Fund code     | 0251                                                               |                                     |                             |                               |                            |                                                                                        |                 |
| Bank Name              | Hisar District                                                     | Central Co-op Bank Ltd.,            |                             |                               |                            |                                                                                        |                 |
| Total Amount           |                                                                    | 10,000.00                           |                             |                               |                            |                                                                                        |                 |
| Total Accounts         | 10                                                                 |                                     |                             |                               |                            |                                                                                        |                 |
| Account Details        |                                                                    |                                     |                             |                               |                            |                                                                                        |                 |
| Select                 | Deposit Category                                                   | Deposit Category                    | lumber Of Amount            |                               |                            |                                                                                        |                 |
|                        | IB                                                                 | Interest Bearing                    | 5                           | 5000                          |                            |                                                                                        |                 |
|                        | NIB                                                                | Non Interest Bearing                | 3                           | 3000                          |                            |                                                                                        |                 |
|                        | UIH                                                                | Others                              | 2                           | 2000                          |                            |                                                                                        |                 |
|                        |                                                                    |                                     |                             |                               |                            |                                                                                        |                 |
|                        |                                                                    |                                     |                             |                               |                            |                                                                                        | <b>~</b> ~      |

|                       |                        |                                      |                                 |                       |                               |                    |                                                           | -                                           | o ×                                             |
|-----------------------|------------------------|--------------------------------------|---------------------------------|-----------------------|-------------------------------|--------------------|-----------------------------------------------------------|---------------------------------------------|-------------------------------------------------|
| 🧲 ⋺ 🎯 htl             | tp://10.29.1.20        | 1:9495/CUPWeb/landing/eserviceworl 🔎 | - C 🕻 10.28.2.244               | 🥖 EKuber, Sqs - Outlo | ook Web App   🤫 e-KUBER Onlin | ne Access @ × 🧯    | 🥑 Nikam, Nilesh S - Outlo                                 | ook We                                      | 6 🕁 🛱 🙂                                         |
| <u>File Edit Viev</u> | w F <u>a</u> vorites   | <u>T</u> ools <u>H</u> elp           |                                 |                       |                               |                    |                                                           |                                             | 1                                               |
| 🍥 भारती<br>RESE       | यि रिज़र्व<br>ERVE BAN | बैंक<br>NK OF INDIA                  |                                 |                       | s                             | erver Date: 04/09/ | Roopa S<br>Customer: HDFC BANK<br>2017 13:07:34 Current L | ubramaniam<br>LTD PRINCIP/<br>ogin: 04/09/2 | (HDFCR1466) 🔨<br>AL A/C (1050)<br>2017 13:07:18 |
| Home Notificatio      | ons Service H          | istory Service Workbench My Downloa  | ds                              |                       |                               |                    |                                                           | Change Pas                                  | sword Logout                                    |
| LAF/MSF Issues        | s 🔻 SGB Sei            | rvices - IIB Services - DEA Fund     | SERVICES - Account Services     | ▼ PSLC Services ▼     |                               |                    |                                                           |                                             |                                                 |
| Service Workb         | bench                  | Workbench Result View                |                                 |                       |                               |                    |                                                           |                                             |                                                 |
|                       |                        | Service Reference Number             | 2017090400793084                |                       |                               |                    |                                                           |                                             |                                                 |
| Service *             |                        | Action Taken                         | Approve                         |                       |                               |                    |                                                           |                                             |                                                 |
| Service Stage         |                        |                                      | Approved                        |                       |                               |                    |                                                           |                                             |                                                 |
| Start Date            |                        | Notes                                |                                 |                       |                               |                    |                                                           |                                             |                                                 |
| Minimum Amoun         | nt                     |                                      |                                 |                       | $\sim$                        |                    |                                                           |                                             |                                                 |
| Submit                | Reset                  |                                      |                                 | Close                 |                               |                    |                                                           | ect N                                       | lark for Repair                                 |
|                       | Select Se              | Service request has been             | forwarded successfully for proc | essina                |                               |                    |                                                           | ,                                           |                                                 |
|                       |                        |                                      |                                 |                       |                               |                    |                                                           |                                             |                                                 |
|                       | 2017     2017          |                                      |                                 |                       |                               |                    |                                                           |                                             |                                                 |
|                       |                        |                                      |                                 |                       |                               |                    |                                                           |                                             |                                                 |
|                       |                        |                                      |                                 |                       |                               |                    |                                                           |                                             |                                                 |
|                       |                        |                                      |                                 |                       |                               |                    |                                                           |                                             |                                                 |
|                       |                        |                                      |                                 |                       |                               |                    |                                                           |                                             |                                                 |
|                       |                        |                                      |                                 |                       |                               |                    |                                                           |                                             |                                                 |
|                       |                        |                                      |                                 |                       |                               |                    |                                                           |                                             |                                                 |
|                       |                        |                                      |                                 |                       |                               |                    |                                                           |                                             |                                                 |
|                       | 1                      | Records from 1 to 1 of 1             |                                 |                       |                               |                    |                                                           |                                             |                                                 |
|                       |                        |                                      |                                 |                       |                               |                    |                                                           |                                             |                                                 |
|                       |                        |                                      |                                 |                       |                               |                    |                                                           |                                             | ~                                               |

# • Go to service history -> to check status of authorization

|                   | SERVE      | BANK OF INDIA                                                                                                    |                                                                                        |                                                                       |                                                                                  | Server Date: 04/0                                   | Customer: HDFC BANK LTD PRINC                                                   | IPAL A/C (105) |
|-------------------|------------|----------------------------------------------------------------------------------------------------|----------------------------------------------------------------------------------------|-----------------------------------------------------------------------|----------------------------------------------------------------------------------|-----------------------------------------------------|---------------------------------------------------------------------------------|----------------|
| ne <u>Notific</u> | ations Sen | vice History Service Workbench                                                                                       | My Downloads                                                                           |                                                                       |                                                                                  |                                                     | Change P                                                                        | assword Log    |
| AF/MSF Issi       | ues - SC   | GB Services - IIB Services -                                                                                         | DEA Fund SERVICES - Acc                                                                | count Services - PSLC Service                                         | es ▼                                                                             |                                                     |                                                                                 |                |
| arvice His        | tory       |                                                                                                    |                                                                                        |                                                                       |                                                                                  |                                                     |                                                                                 |                |
| avice ma          | lony       |                                                                                                    |                                                                                        | _                                                                     |                                                                                  |                                                     |                                                                                 |                |
| vice *            |            | DEA Fund Depos                                                                                                    | ait Entry                                                                              | Service Reference Number                                              |                                                                                  | Q                                                   |                                                                                 |                |
| art Date          |            |                                                                                                    |                                                                                        | End Date                                                              |                                                                                  |                                                     |                                                                                 |                |
| imum Am           | ount       |                                                                                                    |                                                                                        | Maximum Amount                                                        |                                                                                  |                                                     |                                                                                 |                |
| ubmit             | Pocot      | View                                                                                                    |                                                                                        | industriant rangent                                                   |                                                                                  |                                                     |                                                                                 |                |
|                   | Reset      | VICIV                                                                                                    | 1                                                                                      | 1                                                                     | 1                                                                                | 1                                                   | 1                                                                               | 1              |
|                   | Select     | Service Reference Number                                                                                             | Account Number                                                                         | Transaction Amount                                                    | Request Date                                                                     | Current Stage                                       | Current Status                                                                  |                |
|                   | C          | 2017090400793084                                                                                                    | 32105001001                                                                            | 10,000.00                                                             | 27/07/2017                                                                       | Completion                                          | Executed Successfully                                                           |                |
|                   | 0          | 2017072100793066                                                                                                    | 32105001001                                                                            | 10,000.00                                                             | 21/07/2017                                                                       | Error                                               | Execution Failure                                                               |                |
|                   |            |                                                                                                    |                                                                                        | 11 30 241 15                                                          | 23/06/2017                                                                       | Error                                               | Expired                                                                         |                |
|                   | 0          | 2017062900793049                                                                                                    | 32105001001                                                                            | 11,00,211.10                                                          | 25/00/2017                                                                       |                                                     |                                                                                 |                |
|                   | 00         | 2017062900793049<br>2017062900793048                                                                                 | 32105001001                                                                            | 11,39,241.15                                                          | 23/06/2017                                                                       | Error                                               | Expired                                                                         |                |
|                   | 000        | 2017062900793049<br>2017062900793048<br>2017053100792985                                                             | 32105001001<br>32105001001<br>32105001001                                              | 11,39,241.15<br>3,01,81,733.26                                        | 23/06/2017<br>12/04/2017                                                         | Error<br>Error                                      | Expired<br>Expired                                                              |                |
|                   | 0000       | 2017062900793049<br>2017062900793048<br>2017053100792985<br>2017053100792984                                         | 32105001001<br>32105001001<br>32105001001<br>32105001001                               | 11,39,241.15<br>3,01,81,733.26<br>23,559.06                           | 23/06/2017<br>12/04/2017<br>12/04/2017                                           | Error<br>Error<br>Completion                        | Expired<br>Expired<br>Executed Successfully                                     |                |
|                   | 00000      | 2017062900793049<br>2017062900793048<br>2017053100792985<br>2017053100792984<br>2017053100792983                     | 32105001001<br>32105001001<br>32105001001<br>32105001001<br>32105001001                | 11,39,241.15<br>3,01,81,733.26<br>23,559.06<br>23,559.06              | 23/06/2017<br>12/04/2017<br>12/04/2017<br>12/04/2017                             | Error<br>Error<br>Completion<br>Error               | Expired<br>Expired<br>Executed Successfully<br>Expired                          |                |
|                   | 000000     | 2017062900793049<br>2017062900793048<br>2017053100792985<br>2017053100792984<br>2017053100792983<br>2017053100792982 | 32105001001<br>32105001001<br>32105001001<br>32105001001<br>32105001001<br>32105001001 | 11,39,241.15<br>3,01,81,733.26<br>23,559.06<br>23,559.06<br>23,559.06 | 23/06/2017<br>12/04/2017<br>12/04/2017<br>12/04/2017<br>12/04/2017<br>12/04/2017 | Error<br>Error<br>Completion<br>Error<br>Completion | Expired<br>Expired<br>Executed Successfully<br>Expired<br>Executed Successfully |                |

• Click on "View" option to see the details entered

|                                   | 95/CUPWeb/landing/es   | ervicehiste 🔎 👻 🕻 10           | .28.2.244          | 🥭 EKuber, Sqs - Ot | tlook Web App | 🛞 e-KUBER Online Acc | ess @ × | <i> </i> Nikam, Nilesh S - Outlook We | 6 | n ☆ @ | } 🙂 |
|-----------------------------------|------------------------|--------------------------------|--------------------|--------------------|---------------|----------------------|---------|---------------------------------------|---|-------|-----|
| <u>File Edit View Favorites 1</u> | ools <u>H</u> elp      |                                |                    |                    |               |                      |         |                                       |   |       | ~   |
| Service history view              |                        |                                |                    |                    |               |                      |         |                                       |   |       | ^   |
| DEA Fund Deposit Entry (DEA       | FTRFNEW)               |                                |                    |                    |               |                      |         |                                       |   | _     | ^   |
| Service Reference Number *        | 2017090400793          | 084 🔍                          | Iteration Serial * |                    |               |                      |         |                                       |   |       |     |
| Retrieve Details Reset            |                        |                                |                    |                    |               |                      |         |                                       |   |       |     |
| Funding Account                   | 32105001001/10         | 53091[HDFC BANK LTD            | PRINCIPAL A/C]     |                    |               |                      |         |                                       |   |       |     |
| Office Code                       | 4 N                    | lumbai Regional Office         |                    |                    |               |                      |         |                                       |   |       |     |
| Available Balance                 | INR                    | 121,802,855,80                 | 5.21               |                    |               |                      |         |                                       |   |       |     |
| Transaction Date *                | 27/07/2017             |                                |                    |                    |               |                      |         |                                       |   |       |     |
|                                   |                        |                                |                    |                    |               |                      |         |                                       |   |       |     |
| Successful execution of           | the transaction is sui | bject to availability of funds | on release of the  | transaction        |               |                      |         |                                       |   |       |     |
| Bank DEA Fund code                | 0251                   |                                |                    |                    |               |                      |         |                                       |   |       |     |
| Bank Name                         | Hisar District (       | Central Co-op Bank Ltd.        |                    |                    |               |                      |         |                                       |   |       |     |
| Total Amount                      |                        | 10,000.00                      |                    |                    |               |                      |         |                                       |   |       |     |
| Total Accounts                    | 10                     |                                |                    |                    |               |                      |         |                                       |   |       |     |
| Account Details                   |                        |                                |                    |                    |               |                      |         |                                       |   |       |     |
| Select [                          | eposit Category        | Deposit Category               | Number Of          | Amount             |               |                      |         |                                       |   |       |     |
| IB IB                             |                        | Interest Bearing               | 5                  | 5000               |               |                      |         |                                       |   |       |     |
| ✓ NIB                             |                        | Non Interest Bearing           | 3                  | 3000               |               |                      |         |                                       |   |       |     |
| OTH                               |                        | Others                         | 2                  | 2000               |               |                      |         |                                       |   |       |     |
|                                   |                        |                                |                    |                    |               |                      |         |                                       |   |       |     |
|                                   |                        |                                |                    |                    |               |                      |         |                                       |   |       |     |
|                                   |                        |                                |                    |                    |               |                      |         |                                       |   |       | VV  |

#### • Batch number can be seen at bottom of screen.

| 200 200 V                                  | <u>avorites Tools H</u> elp                                               |                                                           |                                                           |                                           |                                       |           |                                                                                                    |                                                                                |                                                                                                    |     | <br> |   |
|--------------------------------------------|---------------------------------------------------------------------------|-----------------------------------------------------------|-----------------------------------------------------------|-------------------------------------------|---------------------------------------|-----------|----------------------------------------------------------------------------------------------------|--------------------------------------------------------------------------------|----------------------------------------------------------------------------------------------------|-----|------|---|
| vice History View                          | Concentration ( Source Manager of                                         | unue l                                                    | L DARBERTS CATHO                                          | 6-69 I                                    |                                       |           |                                                                                                    |                                                                                |                                                                                                    |     |      | - |
| 10                                         | HDFCN0304 (Sujit Narayana K                                               | urup )                                                    | 04/09/2017 13:0                                           | 5.50                                      |                                       |           |                                                                                                    |                                                                                |                                                                                                    |     |      |   |
| 10                                         | HDFCM3032 ( Mukesh Pise )                                                 |                                                           | 04/09/2017 13:0                                           | 0:08                                      |                                       |           |                                                                                                    |                                                                                |                                                                                                    |     |      |   |
| 17                                         | HDPCR0367 (Nilesh Ballikar)                                               |                                                           | 04/09/2017 13:0                                           | 0.00                                      |                                       |           |                                                                                                    |                                                                                |                                                                                                    |     |      |   |
| 10                                         | HDPCR0236 (Raviprakash Sing                                               | n )                                                       | 04/09/2017 13:00                                          | 0:00                                      |                                       |           |                                                                                                    |                                                                                |                                                                                                    |     |      |   |
| 19                                         | HDPCS4080 (Sandeep Saknard                                                | im Nawalu )                                               | 04/09/2017 13:00                                          | 0:08                                      |                                       |           |                                                                                                    |                                                                                |                                                                                                    |     |      |   |
| 20                                         | HDFCS1040 (Sukhendu Rao)                                                  |                                                           | 04/09/2017 13:0                                           | 0:08                                      |                                       |           |                                                                                                    |                                                                                |                                                                                                    |     |      |   |
| 21                                         | UDECA2078 ( Amin Bawkar )                                                 |                                                           | 04/08/2017 13:0                                           | 5.50                                      |                                       |           |                                                                                                    | -                                                                              |                                                                                                    |     |      |   |
| 22                                         | HDFCA3078 (Amit Radnarama                                                 | n Agrawai )                                               | 04/09/2017 13:0                                           | 0:08                                      |                                       |           |                                                                                                    |                                                                                |                                                                                                    |     |      |   |
| 23                                         | HDFCM2074 (Manish Lotankar                                                | )                                                         | 04/09/2017 13:0                                           | 0:08                                      |                                       |           |                                                                                                    |                                                                                |                                                                                                    | _   |      |   |
| 24                                         | HDFCR0210 (Rajesh Badbe)                                                  |                                                           | 04/09/2017 13:08                                          | 0:08                                      |                                       |           |                                                                                                    |                                                                                |                                                                                                    |     |      |   |
| stage si                                   | Execution                                                                 | 04/09/2017                                                | r<br>13:09:51                                             | 04/09/2017 13                             | 09:58                                 | Approv    | re                                                                                                    | Cor                                                                            | npletion                                                                                                    |     |      |   |
| Task SI                                    | User                                                                      |                                                           | 04 - 4 T                                                  |                                           |                                       |           |                                                                                                    | 1                                                                              |                                                                                                    |     |      |   |
|                                            |                                                                           |                                                           | start lime                                                | End                                       | Time                                  |           | Action                                                                                                    | Notes                                                                          |                                                                                                    |     |      |   |
| 1                                          | CBS(CBS)                                                                  |                                                           | 04/09/2017 13:09                                          | End<br>04/01                              | Time<br>1/2017 13:09:58               | 3         | Action<br>Approve                                                                                                    | Notes                                                                          |                                                                                                    |     |      |   |
| 1<br>Notification SI                       | CBS(CBS)                                                                  | Notification                                              | 04/09/2017 13:00                                          | End<br>04/01                              | Time<br>1/2017 13:09:58               | 3         | Action<br>Approve                                                                                                    | Notes                                                                          | formation                                                                                                    |     |      |   |
| 1<br>Notification SI                       | CBS (CBS)                                                                 | Notification                                              | 04/09/2017 13:00                                          | End<br>1:51 04/01<br>Notification Stat    | Time<br>1/2017 13:09:58<br>us Error C | 3<br>Code | Action<br>Approve<br>Ac                                                                                                    | Notes                                                                          | nformation                                                                                                    |     |      |   |
| 1<br>Notification SI                       | CBS ( CBS ) Event Message Delivery to CBS                                 | Notification<br>04/09/2017 1                              | 3:09:56                                                   | Notification Stat                         | Time<br>1/2017 13:09:58<br>us Error C | 3<br>Code | Action Approve Action Action A | Notes                                                                          | nformation                                                                                                    |     |      |   |
| 1<br>Notification SI<br>1<br>2             | CBS ( CBS )  Event Message Delivery to CBS Message Processing at CBS      | Notification<br>04/08/2017 1<br>04/08/2017 1              | 3:09:56                                                   | Notification Stat                         | Time<br>v(2017 13:09:58<br>us Error C | 3<br>Code | Action<br>Approve<br>Act<br>Tre<br>SE<br>010<br>000                                                                                                    | Notes                                                                          | nformation<br>assed Batch Number :-41 0<br>erence 0251-0042-00IB-<br>1 0251-0042-00IB-010920<br>12-00TH-01092017-001                   | 11- |      |   |
| 1<br>Notification SI<br>1<br>2             | CBS (CBS )  Event Message Delivery to CBS Message Processing at CBS       | Notification<br>04/09/2017 1<br>04/08/2017 1              | starr time<br>04/09/2017 13:01<br>1 Timestamp<br>13:08:56 | Notification Stat                         | Time<br>v/2017 13:00:58<br>us Error C | 3<br>Code | Action<br>Approve<br>Act<br>Tre<br>SE<br>010<br>000                                                                                                    | Notes<br>ditional In<br>Insfer Proce<br>P-17 5 Ref<br>092017-00-<br>1 0251-004 | nformation<br>assed Batch Number :-41 0<br>erence 0251-0042-00IB-<br>1 0251-0042-0NIB-010920<br>1 0251-0042-0NIB-010920                | 11- |      |   |
| 1<br>Notification SI<br>1<br>2<br>Stage SI | CBS (CBS )  Event Message Delivery to CBS Message Processing at CBS Stage | Notification<br>04/09/2017 1<br>04/09/2017 1<br>Start Tim | e                                                         | End Udde Udde Udde Udde Udde Udde Udde Ud | Time<br>v/2017 13:00:58<br>us Error C | 3 Code    | Action<br>Approve<br>Action<br>Tre<br>SE<br>011<br>00                                                                                                    | Notes<br>ditional Ir<br>nsfer Proor<br>P-17 5 Ref<br>092017-00-<br>10251-004   | nformation<br>essed Batch Number :-41(0<br>arence 0251-0042-00IB-<br>1(0251-0042-00IB-010220<br>2-200TH-01092017-001<br>ansition Stage | 11- |      |   |

# 2.1 My downloads - Deposit Receipt

- Banks would be able to see the deposit receipt for a particular month by going under "My Downloads" and then selecting the "DEA Fund deposit receipt" under "Report code".
- Click on lookup (Magnifying glass) and type DEA Fund in textbox and then click on "Go".

|                                          |                                    |                                   |                                |                           |                                  |                                                               | - 0 ×                                |
|------------------------------------------|------------------------------------|-----------------------------------|--------------------------------|---------------------------|----------------------------------|---------------------------------------------------------------|--------------------------------------|
| (<) (=) (=) http://10.29.1.201:9495/C    | UPWeb/landing/qdownloads 🔎 👻 🕻     | 0.28.2.244                        | 🥔 EKuber, Sqs - Outlook Web Aj | op ( e-KUBER Online Acces | s @ 🛛 🍊 Nikam,                   | Nilesh S - Outlook We                                         | . 命☆戀 🥴                              |
| <u>File Edit View Favorites Tools</u>    | Help                               |                                   |                                |                           |                                  |                                                               |                                      |
| 🎯 भारतीय रिज़र्व बैंक<br>RESERVE BANK OF | = INDIA                            |                                   |                                | Server Da                 | Custome<br>ate: 04/09/2017 13:13 | Roopa Subrama<br>r: HDFC BANK LTD PR<br>3:43 Current Login: 0 | niam (HDFCR1466) AINCIPAL A/C (1050) |
| Home Notifications Service History S     | ervice Workbench My Downloads      |                                   |                                |                           |                                  | Chang                                                         | e Password Logout                    |
| LAF/MSF Issues - SGB Services -          | IIB Services - DEA Fund SERVICES - | Account Services - PS             | LC Services -                  |                           |                                  |                                                               |                                      |
| Available Downloads                      |                                    |                                   |                                |                           |                                  |                                                               |                                      |
| Start Date * 27/                         | 07/2017                            |                                   |                                | End Date *                | 27/07/2017                       |                                                               |                                      |
| Report Code *                            | 6                                  | 1                                 |                                |                           |                                  |                                                               |                                      |
| Niew Benet                               |                                    | •                                 |                                |                           |                                  |                                                               | _                                    |
| New Reset                                | Description V deaf                 | Go                                | 0 Close                        |                           |                                  |                                                               | _                                    |
|                                          | Report Code                        | Description                       |                                | Report Subject            |                                  |                                                               |                                      |
|                                          | RDEAFAMNDRCPT                      | DEAF Amendment Receipt            |                                |                           |                                  |                                                               |                                      |
|                                          | RDEAFCANCRCPT                      | DEAF Cancellation Receipt         |                                |                           |                                  |                                                               |                                      |
|                                          | RDEAFFORM                          | DEAF Form - I                     |                                |                           |                                  |                                                               |                                      |
|                                          | RDEAFFORM3                         | DEAF Form - III                   |                                |                           |                                  |                                                               |                                      |
|                                          | RDEAFMERGERCPT                     | DEAF Merger Receipt Report        |                                |                           |                                  |                                                               |                                      |
|                                          | RDEAFRECTRCPT                      | DEAF Rectification Receipt Report | rt                             |                           |                                  |                                                               |                                      |
|                                          | RDEAFTRCP                          | DEAF Deposit Receipt              |                                |                           |                                  |                                                               |                                      |
|                                          | Records from 1 to 7 of 7           |                                   |                                |                           | >                                |                                                               | ,                                    |

• Select "DEA Fund deposit receipt" from the displayed list. Then click on "View" and select the particular entry. Click on the required report name to download the receipt

| Image: Service History Service Service Servi | 3 🙂       |
|----------------------------------------------------------------------------------------------------|-----------|
| Eile Edit View Favorites Tools Help       Roopa Subramaniam (HDFCR1466         Customer: HDFC BANK OF INDIA       Customer: HDFC BANK LTD PRINCIPAL AIC (1050)         Server Date: 04/09/2017 13:13:43       Current Login: 04/09/2017 13:13:43         Home Notifications Service History Service Workbench Mr Downloads       Change Password Logon         LAF/MSF Issues -       SGB Services -       IB Services -       DEA Fund SERVICES -       Account Services -       PSLC Services -                                                                                                    | ^         |
| भारतीय रिजर्व बैंक       Roopa Subramaniam (HDFCR1466         RESERVE BANK OF INDIA       Customer: HDFC BANK LTD PRINCIPAL AC (1050         Server Date: 04/09/2017 13:13:43       Current Login: 04/09/2017 13:13:43         Home Notifications       Service History Service Workbench Mr Downloads         LAF/MSF Issues +       SGB Services +       IB Services +         DEA Fund SERVICES +       Account Services +       PSLC Services +                                                                                                    | ^         |
| RESERVE BANK OF INDIA       Customer: HDFC BANK LTD PRINCIPAL AIC (1050)         Server Date:       04/09/2017 13:13:43         Home       Notifications       Service History         LAF/MSF Issues +       SGB Services +       IB Services +         DEA Fund SERVICES +       Account Services +       PSLC Services +                                                                                                    |           |
| Server Date:         04/09/2017 13:13:43         Current Login:         04/09/2017 13:13:43         Current Login:         04/09/2017 13:13:43         Current Login:         04/09/2017 13:13:43         Current Login:         04/09/2017 13:13:43         Current Login:         04/09/2017 13:13:43         Current Login:         04/09/2017 13:13:43         Current Login:         04/09/2017 13:13:43         Current Login:         Change Password Login:         Change Password Login:         C                                                                                                    |           |
| Home         Notifications         Service History         Service Workbench         My Downloads         Change Password         Logo           LAF/MSF Issues +         SGB Services +         IB Services +         DEA Fund SERVICES +         Account Services +         PSLC Services +         Change Password         Logo                                                                                                    | _         |
| LAF/MSF Issues  SGB Services  IIB Services  DEA Fund SERVICES  Account Services  PSLC Services                                                                                                    | <u>tt</u> |
|                                                                                                    |           |
| Available Downloads                                                                                                    |           |
| Start Date * 27/07/2017 In 27/07/2017                                                                                                    |           |
| Report Code RDEAFTRCP Q DEAF Deposit Receipt                                                                                                    |           |
| View Reset                                                                                                    | ъ         |
| Si Report Name Generated Date Report Subject                                                                                                    |           |
|                                                                                                    |           |
|                                                                                                    |           |
| 1 DEAF Deposit Receip: 04/09/2017 13:10:10 Deposit Receipt For 0251 (Hisar District Central Co-op Bank Ltd., Hisar)-                                                                                                    |           |
| 2 DEAF Deposit Receipt 14/08/2017 23/15E Deposit Receipt For 2249(Test Bank Rd)-                                                                                                    |           |
| 2 New Debog Versity Full (MYAT) 1131123 Debog Versity in marking revealing members)                                                                                                    |           |
|                                                                                                    |           |
|                                                                                                    |           |
|                                                                                                    |           |
|                                                                                                    |           |
| Provide formation (2017)                                                                                                    |           |
| Records from 1 to 3 of 3                                                                                                    |           |
|                                                                                                    |           |
|                                                                                                    |           |
|                                                                                                    |           |

|                                                                        |                            |                             |                            |                          |                                                    |     |   | - | ٥ | × |
|------------------------------------------------------------------------|----------------------------|-----------------------------|----------------------------|--------------------------|----------------------------------------------------|-----|---|---|---|---|
| $\leftarrow$ $\rightarrow$ $\circlearrowright$ file;///C:/Users/ADMIN/ | AppData/Local/Microsoft/Wi | ndows/INetCache/IE/L3RP3    | 3ZN0/0409201713100550703   | 6-1.pdf                  |                                                    | □ ☆ | = | I | ٩ |   |
|                                                                        | Reserve B                  | ank of India                |                            | Print  <br>Print<br>User | Date 04-Sep-2017<br>Time 13:10:28<br>Id. 41/eKuber |     |   |   |   | Î |
|                                                                        |                            | Deposit Transfer Rec        | eipt For The Period Septen | nber 2017                |                                                    |     |   |   |   |   |
|                                                                        | DEA Fund Code 0            | 251 - Hisar District Centra | al Co-op Bank Ltd., Hisar  |                          |                                                    |     |   |   |   |   |
|                                                                        | Remitted Thru 0            | 042 - HDFC BANK LTD.        | •                          |                          |                                                    |     |   |   |   |   |
|                                                                        | Deposit Reference Number   | Date Of<br>Deposit          | Deposit Type               | No.of<br>Accounts        | Amount Deposited                                   |     |   |   |   |   |
|                                                                        | 0251-0042-00IB-01092017-00 | 1 01-09-2017                | IB                         | 5                        | 5,000.00                                           |     |   |   |   |   |
|                                                                        | 0251-0042-0NIB-01092017-00 | 1 01-09-2017                | NIB                        | 3                        | 3,000.00                                           |     |   |   |   |   |
|                                                                        | 0251-0042-0OTH-01092017-0  | 01 01-09-2017               | OTH                        | 2                        | 2,000.00                                           |     |   |   |   |   |
|                                                                        |                            |                             |                            | 10                       | 10,000.00                                          |     |   |   |   |   |
|                                                                        |                            |                             | ***End of Report           |                          |                                                    |     |   |   |   | Ų |

# **2.2 Deposit receipt – Email notification**

• Banks will also receive the auto generated deposit receipt, for the transfers made in a particular month, on their registered email ids

| 🏉 Deposit Receipt For 0251( Hisar District Central Co-op Bank Ltd., Hisar) Internet Explorer      |          |         |             | - 6      | þ      | ×  |
|---------------------------------------------------------------------------------------------------|----------|---------|-------------|----------|--------|----|
| Deposit Receipt For 0251( Hisar District Central Co-op Bank Ltd., Hisar)-                         |          |         |             |          |        |    |
|                                                                                                   | X DELETE | ← REPLY | K REPLY ALL | → FORWAR | D •    | ** |
| EKUBER HELPDESK <ekuberhelpdesk@rbi.org.in><br/>Mon 04-Sep-17 1:10 PM</ekuberhelpdesk@rbi.org.in> |          |         |             | Mark a   | s unre | ad |
| To: Nikam, Nilesh S;                                                                              |          |         |             |          |        |    |
| Ce: DBOD DEAF, CELL;                                                                              |          |         |             |          |        |    |
| 1 attachment                                                                                      |          |         |             |          | •      | ,  |
| This is auto generated mail                                                                       |          |         |             |          |        |    |

Caution: The Reserve Bank of India never sends mails, SMSs or makes calls asking for personal information such as your bank account details, passwords, etc. It never keeps or offers funds to anyone. Please do not respond in any manner to such offers, however official or attractive they may look.

Notice: This email and any files transmitted with it are confidential and intended solely for the use of the individual or entity to whom they are addressed. If you are not the intended recipient, any dissemination, use, review, distribution, printing or copying of the information contained in this e-mail message and/or attachments to it are strictly prohibited. If you have received this email by error, please notify us by return e-mail or telephone and immediately and permanently delete the message and any attachments. The recipient should check this email and any attachments for the presence of viruses. The Reserve Bank of India accepts no liability for any damage caused by any virus transmitted by this email.

# 3. Form I Generation & Confirmation

#### Form I via e-mail

• Form I will get <u>auto generated</u> every month-end and will be sent to the respective banks on their registered email ids.

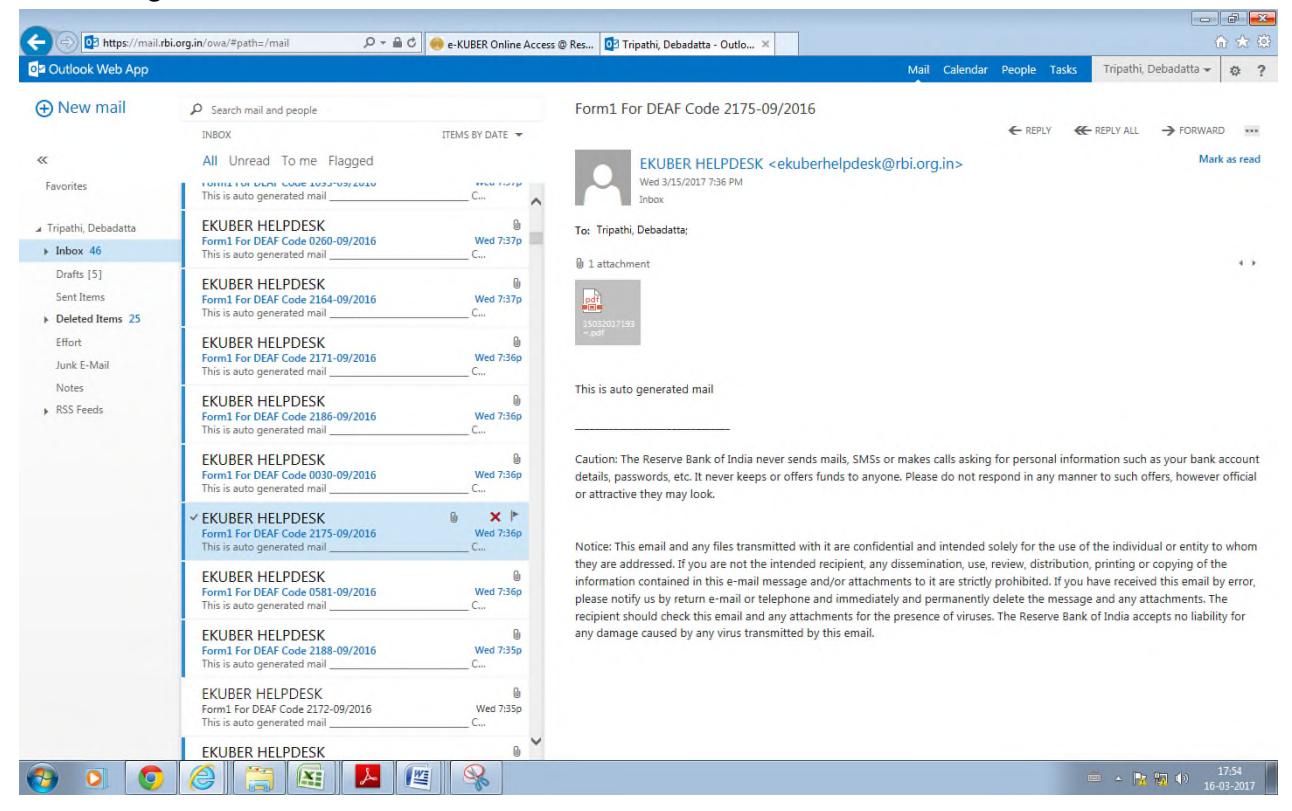

#### 3.1 Form I generation (download) from Portal

• Member banks would also be able to see Form I every month-end for their bank on the portal under "My Downloads":

Go to "My Downloads" and select the "DEA Fund Form I" under "Report code". Click on lookup (Magnifying glass) and type "DEA Fund" in textbox then click on "Go". Select "DEA Fund Form I" from the displayed list. Then click on "View" and select the particular entry.

• Click on the required report name to download the Form I

| RESERVE BANK OF                             |           | bench My Downloads         |                              | Server Date                      | Re<br>Customer: HDFC<br>2: 04/09/2017 13:13:43 Cu | oopa Subramaniam (HDFCR1466<br>BANK LTD PRINCIPAL A/C (1056<br>Irrent Login: 04/09/2017 13:07:1<br>Change Password Log |
|---------------------------------------------|-----------|----------------------------|------------------------------|----------------------------------|---------------------------------------------------|----------------------------------------------------------------------------------------------------|
| AF/MSF Issues - SGB Services -              | IIB Serv  | ices - DEA Fund SERVICES - | Account Services - PSLC Serv | vices -                          |                                                   |                                                                                                    |
| vailable Downloads                          |           |                            |                              |                                  |                                                   |                                                                                                    |
| tart Date * 27/07/20<br>eport Code * RDEAFF | I6<br>DRM | DEAF I                     | Form - I                     | End Date *                       | 27/07/2017                                        |                                                                                                    |
| View Reset                                  | si        | Report Name                | Generated Date               | Report Subject                   |                                                   |                                                                                                    |
|                                             | 1         | DEAE Form - 1811           | 14/08/2017 15:37:51          | Form1 For DEAE Code 0655-06/2017 |                                                   |                                                                                                    |
|                                             | 2         | DEAF Form - I&II           | 14/08/2017 15:37:31          | Form1 For DEAF Code 2226-06/2017 | ^                                                 |                                                                                                    |
|                                             | 3         | DEAF Form - I&II           | 14/08/2017 15:37:31          | Form1 For DEAF Code 2234-06/2017 |                                                   |                                                                                                    |
|                                             | 4         | DEAF Form - I&II           | 14/08/2017 15:36:41          | Form1 For DEAF Code 2231-06/2017 |                                                   |                                                                                                    |
|                                             | 5         | DEAF Form - I&II           | 14/08/2017 15:35:40          | Form1 For DEAF Code 2228-06/2017 |                                                   |                                                                                                    |
|                                             | 6         | DEAF Form - 1811           | 14/08/2017 15:35:30          | Form1 For DEAF Code 0743-06/2017 |                                                   |                                                                                                    |
|                                             | 7         | DEAF Form - 1811           | 14/08/2017 15:35:30          | Form1 For DEAF Code 2222-06/2017 |                                                   |                                                                                                    |
|                                             | 8         | DEAF Form - I&II           | 14/08/2017 15:35:25          | Form1 For DEAF Code 2229-06/2017 | ~                                                 |                                                                                                    |
|                                             | ŝ         | DEAF From TAT              | + 4 (00/2017 + F-2F-2+       | Front Fro DEAE Code adda ac/bard | >                                                 |                                                                                                    |
|                                             |           | 2 3 4 5 6 7 8 9            | Records from 1 to 10 of 17   | 7                                |                                                   |                                                                                                    |

#### Screen shot of Form I is as under:

| 040920171310               | 005507036-1 | .; 🖻 1408201715375050694; × -                                                           | ŀ                  |                       |                   |                      |                   |                       |                   |                 | -   | ٥ | × |
|----------------------------|-------------|-----------------------------------------------------------------------------------------|--------------------|-----------------------|-------------------|----------------------|-------------------|-----------------------|-------------------|-----------------|-----|---|---|
| $\leftarrow \rightarrow$ ( | C) file     | e:///C:/Users/ADMIN/AppData/Local/Mic                                                   | rosoft/Wind        | lows/INetCache/IE/PN  | C2YVRF/140        | 182017153750506948-1 | l.pdf             |                       |                   | □ ☆             | - 2 | 0 |   |
|                            |             |                                                                                         |                    |                       |                   |                      |                   |                       |                   |                 |     |   | ^ |
|                            |             |                                                                                         |                    |                       | For               | m I                  |                   |                       |                   |                 |     |   |   |
|                            | Mon         | thly Return of unclaimed deposits/cr                                                    | edits/ acco        | unts/ in India which  | have not b        | een operated upon/re | emaining u        | nclaimed for 10 years | s or more         | as on the date  |     |   |   |
|                            | of th       | e return and transferred to the DEA F                                                   | -und Acco          | unt. (To be submitted | d online to       | the Reserve Bank of  | India by 15       | th of the succeeding  | month)            |                 |     |   |   |
|                            | Name        | of the Bank                                                                             | THE IDAR N         | AGRIK SAHKARI BANK L  | TD.               |                      |                   |                       |                   |                 |     |   |   |
|                            | Bank        | DEA Fund Code allotted by RBI                                                           | 0655               |                       |                   |                      |                   |                       |                   |                 |     |   |   |
|                            | If rem      | itted through Sponsor Bank                                                              | 0042               |                       |                   |                      |                   |                       |                   |                 |     |   |   |
|                            | Name        | of the Sponsor Bank                                                                     | HDFC BAN           | K LTD.                |                   |                      |                   |                       |                   |                 |     |   |   |
|                            | Monti       | h/Year                                                                                  | 06/2017            |                       |                   |                      |                   |                       |                   |                 |     |   |   |
|                            | Date        | of Transfer to the Fund                                                                 | (Amount in Rupees) |                       |                   |                      |                   |                       |                   |                 |     |   |   |
|                            |             |                                                                                         | Interest I         | Bearing Deposits      | Non-Inter         | est Bearing Deposits | Oth               | er Credits            |                   | Total           |     |   |   |
|                            | Sr.No       | Particulars                                                                             |                    | (a)                   |                   | (b)                  |                   | (c)                   |                   | (d)=(a)+(b)+(c) |     |   |   |
|                            |             |                                                                                         | No of<br>Accounts  | Amount                | No of<br>Accounts | Amount               | No of<br>Accounts | Amount                | No of<br>Accounts | Total Amount    |     |   |   |
|                            | 1           | I Opening balance of accounts transferred to the<br>Fund at the beginning of the month  | 3079               | 19,70,127.00          | 448               | 3,02,394.00          | 0                 | 0.00                  | 3527              | 22,72,521.00    |     |   |   |
|                            | 2           | Accounts if any wrongly reported in past and rectified during this month.               |                    |                       |                   |                      |                   |                       |                   |                 |     |   |   |
|                            | 3           | Accounts transferred to the DEA Fund during<br>this month. (Including if any accounts   |                    |                       |                   |                      |                   |                       |                   |                 |     |   |   |
|                            |             | inadvertently omitted in previous month)<br>Claims settled and refund received from the |                    |                       |                   |                      |                   |                       |                   |                 |     |   |   |
|                            |             | DEA Fund during this month (only the principal<br>amount to be mentioned).              |                    |                       |                   |                      |                   |                       |                   |                 |     |   |   |
|                            | 5           | 5 Net amount transferred to the Fund during the<br>month.(2 +3 - 4)                     |                    |                       |                   |                      |                   |                       |                   |                 |     |   |   |
|                            | 6           | Total amount with the Fund at the end of the<br>06/2017 (1+5)                           | 3079               | 19,70,127.00          | 448               | 3,02,394.00          | 0                 | 0.00                  | 3527              | 22,72,521.00    |     |   |   |
|                            |             |                                                                                         |                    |                       |                   |                      |                   |                       |                   |                 |     |   |   |
|                            |             |                                                                                         |                    |                       |                   |                      |                   |                       |                   |                 |     |   |   |
|                            |             |                                                                                         |                    |                       |                   |                      |                   |                       |                   |                 |     |   |   |

#### **3.2 DEA Fund Form I confirmation**

- Member banks can download Form I and verify the details
- Member banks can confirm Form I through portal as per steps mentioned below:
  - i. Go to "DEA Fund Services" -> DEA Fund Form I Confirmation landing
  - ii. Select the DEA Fund code and click on submit and Select the month for which Form I needs to be confirmed
  - iii. Select DEA Fund Form I confirmation under "Select Service" dropdown as shown in box

| (-) (-) (-) (-) (-) (-) (-) (-) (-) (-)     | 1.201:9495        | 5/CUPWeb/payments/enquir      | ries/ade: Q - C | e-KUBER Online Access @                                                                                                    | ×              |                           |                |                                      | Ŀ                                                                        |                                       |
|---------------------------------------------|-------------------|-------------------------------|-----------------|----------------------------------------------------------------------------------------------------|----------------|---------------------------|----------------|--------------------------------------|--------------------------------------------------------------------------|---------------------------------------|
| 🎯 भारतीय रिज़<br>RESERVE E                  | ार्व बैंक<br>SANK | 5<br>OF INDIA                 |                 |                                                                                                    |                |                           | Serv           | Ct<br>er Date: 13/04/2017 16:58:10 C | UTIBUSERINITIATOR<br>ustomer: AXIS BANK LIM<br>Current Login: 13/04/2013 | (UTIBINIT)<br>TED (222)<br>7 16:56:34 |
| Home Notifications Servin                   | ce History        | Service Workbench My D        | ownloads        |                                                                                                    |                |                           |                |                                      | Change Passw                                                             | ord Logout                            |
| Constituent Services -                      | File Uplo         | oad - Primary Auctions        | OMO Issues - L  | AF/MSF Issues - Security Security Secur | ervices - DEAF | SERVICES - SGB Services - | IIB Services - | Underwriter Issues - Acco            | unt Services -                                                           |                                       |
| Payment Services + P<br>DEAF FORM 1 Confirm | SLC Service       | vices -<br>inding (DEAFTCLND) |                 |                                                                                                    |                |                           |                |                                      |                                                                          |                                       |
| Select Service                              |                   |                               |                 |                                                                                                    |                |                           |                |                                      |                                                                          |                                       |
| DEAF FORM 1 Confirmat                       | tion              | Q                             | ENA BANK        | DENA BANK                                                                                                    |                |                           |                |                                      |                                                                          |                                       |
| Submit Reset                                |                   |                               | Clutional       |                                                                                                    |                |                           |                |                                      |                                                                          |                                       |
|                                             |                   |                               |                 |                                                                                                    |                |                           |                |                                      |                                                                          |                                       |
| DEAF Deposit Details                        |                   |                               |                 |                                                                                                    |                |                           |                |                                      |                                                                          |                                       |
|                                             | Select            | Deposit Month And Year        | No of Accounts  | Amount Deposited                                                                                                    | No of Accounts | -Interest Bearing         | No of Accounts | Amount Deposited                     |                                                                          |                                       |
|                                             | ¢                 | DEC-2016                      | 5037            | 3,02,91,596.13                                                                                                    | 41             | 21,53,782.68              | 44             | 19,46,493.33                         |                                                                          |                                       |
|                                             |                   |                               |                 |                                                                                                    |                |                           |                |                                      |                                                                          |                                       |
|                                             |                   | Records from 1 to 1 o         | f 1             |                                                                                                    |                |                           |                |                                      |                                                                          |                                       |
|                                             |                   |                               |                 |                                                                                                    |                |                           |                |                                      |                                                                          |                                       |
|                                             |                   |                               |                 |                                                                                                    |                |                           |                |                                      |                                                                          |                                       |
|                                             |                   |                               |                 |                                                                                                    |                |                           |                |                                      |                                                                          |                                       |
|                                             |                   |                               |                 |                                                                                                    |                |                           |                |                                      |                                                                          |                                       |
|                                             |                   |                               |                 |                                                                                                    |                |                           |                |                                      |                                                                          |                                       |
|                                             |                   |                               |                 |                                                                                                    |                |                           |                |                                      |                                                                          |                                       |
|                                             |                   |                               |                 |                                                                                                    |                |                           |                |                                      |                                                                          |                                       |
|                                             |                   |                               |                 |                                                                                                    |                |                           |                |                                      |                                                                          |                                       |
|                                             |                   |                               |                 |                                                                                                    |                |                           |                |                                      |                                                                          |                                       |
|                                             |                   |                               |                 |                                                                                                    |                |                           |                |                                      |                                                                          | ~                                     |
| 📀 🖸 🧕                                       |                   | 3 6 🖭                         |                 |                                                                                                    |                |                           |                |                                      | 🛎 - 🍡 🙀 (s)                                                              | 16:58<br>13-04-2017                   |

- Click on 'Download' to verify Form I details, if correct.
- Tick mark "I agree" and "Form has been duly audited by concurrent auditor" options.

• Click on "Next" and then click on "Confirm"

|                                                                                         | nts/requests/edeal 🔎 👻 🧐 e-KUBER Online Acce                                                                             | ess @ ×                                                   |                               |                           |                          | ଜ ☆ @                   |
|-----------------------------------------------------------------------------------------|----------------------------------------------------------------------------------------------------|-----------------------------------------------------------|-------------------------------|---------------------------|--------------------------|-------------------------|
| 🙈 भारतीय रिज़र्व बैंक                                                                   |                                                                                                    |                                                           |                               |                           | UTIBU SERINITI.          | ATOR (UTIBINIT)         |
| RESERVE BANK OF INDIA                                                                   |                                                                                                    |                                                           |                               |                           | Customer: AXIS BAN       | K LIMITED (222)         |
| Llama Natificationa, Canica History, Canica Warkhar                                     | neh Hu Devenieg de                                                                                                    |                                                           | Ser                           | ver Date: 13/04/2017 16:5 | 8:51 Current Login: 13/0 | 4/2017 16:56:34         |
| Constituent Service - Site Unload - Drimony                                             |                                                                                                    |                                                           | CD Candena - UD Candena -     | Underwriter Jenner -      | Change r                 | assword Logout          |
| Payment Services + PSLC Services +                                                      | Aucuons/omo issues • LAr/msr issues • Sec                                                                                | Curity Services + DEAF SERVICES + :                       | SOB Services + IIB Services + | Underwriter Issues +      | Account services +       |                         |
| DEAF FORM 1 Confirmation (DEAF IRFAC)                                                   |                                                                                                    |                                                           |                               |                           |                          |                         |
| Step         Provide Payment Details           1 of 3         Input the payment details | 2 of 3 Verify & Confirm<br>View entered information and confirm the detail<br>If you wish to make any changes click edit | Is. 3 of 3<br>After execution of the initiated particular | er generaled<br>yment         |                           |                          |                         |
| Initiation Mode                                                                         |                                                                                                    |                                                           |                               |                           |                          |                         |
| Your report has been generated. Please clie                                             | ck <u>here</u> to download                                                                                               |                                                           |                               |                           |                          |                         |
| Please check invidual head wise details be                                              | fore submission. Data change will not be allowed on                                                                      | ce form 1 cofirmation is done                             |                               |                           |                          |                         |
| DEAF Code                                                                               | 0015                                                                                                    |                                                           |                               |                           |                          |                         |
| Transfer Month & Year                                                                   | DEC-2016                                                                                                    |                                                           |                               |                           |                          |                         |
| Click Button to view Form1*                                                             | Download                                                                                                    |                                                           |                               |                           |                          |                         |
|                                                                                         | Amount                                                                                                    |                                                           | Number Of Accounts            |                           |                          |                         |
| Interest Bearing *                                                                      | 3,02,91,596.13                                                                                                    |                                                           | 5037                          |                           |                          |                         |
| Non Interest Bearing *                                                                  | 21,53,782.68                                                                                                    |                                                           | 41                            |                           |                          |                         |
| Others *                                                                                | 19,46,493.33                                                                                                    |                                                           | 44                            |                           |                          |                         |
| I Agree *                                                                               |                                                                                                    |                                                           |                               |                           |                          |                         |
| Form has been duly audited by concurrent auditor *                                      |                                                                                                    |                                                           |                               |                           |                          |                         |
| Notes *                                                                                 | Form 1 confirmation from portal                                                                                          | <u></u>                                                   |                               |                           |                          |                         |
| Next                                                                                    | Reset                                                                                                    |                                                           |                               |                           |                          |                         |
|                                                                                         |                                                                                                    |                                                           |                               |                           |                          |                         |
| 🚱 o 🏮 🚞 🏉                                                                               |                                                                                                    |                                                           |                               |                           | é - R 🙀                  | ()) 16:59<br>13-04-2017 |

• After confirmation, a reference number will be generated

| Http://10.291.101.9495/CUPWeb/common/results/eseciss. P < C     Http://10.291.101.9495/CUPWeb/common/results/eseciss. P < C     Http://10.291.101.9495/CUPWeb/common/results/eseciss. P < C     Http://10.291.101.9495/CUPWeb/common/results/eseciss. P < C     Http://10.291.101.9495/CUPWeb/common/results/eseciss. P < C     Http://10.291.101.9495/CUPWeb/common/results/eseciss. P < C     Http://10.291.101.9495/CUPWeb/common/results/eseciss. P < C     Http://10.291.101.9495/CUPWeb/common/results/eseciss. | ()<br>()<br>()<br>()<br>()<br>()<br>()<br>()<br>()<br>()<br>()<br>()<br>()<br>( |
|----------------------------------------------------------------------------------------------------|---------------------------------------------------------------------------------|
| भारताय रिजय बेक्                                                                                                    |                                                                                 |
| RESERVE DAINE OF INDIA                                                                                                    | Customer: AXIS BANK LIMITED (222)<br>3. Current Login: 13/04/2017 16:56:34      |
| Home Notifications Service History Service Workbench My Downloads                                                                                                    | Change Password Logout                                                          |
| Constituent Services + File Upload + Primary Auctions/OMO Issues + LAF/MSF Issues + Security Services + DEAF SERVICES + SGB Services + IIIB Services + Underwriter Issues + AA                                                                                                    | ccount Services -                                                               |
| Payment SERVISER Juse Fract SERVISER dues that secretary for processing                                                                                                    |                                                                                 |
| DEAF FORM 1 Confirmation (DEAFTRFAC)                                                                                                    |                                                                                 |
| Step<br>1 of 3         Provide Payment Details         Step<br>2 of 3         Verify & Confirm<br>Verw enterred information and confirm the details.         Step<br>3 of 3         Execution Status                                                                                                    |                                                                                 |
| Execution Status Successful                                                                                                    |                                                                                 |
| Service Reference Number 2017041300792731                                                                                                    |                                                                                 |
| Iterailon Serial 1                                                                                                    |                                                                                 |
|                                                                                                    |                                                                                 |
| 📀 o 🧔 🥰 🖄 🔼 📓                                                                                                    | 🚔 🔺 📴 🏟 17:00<br>13-04-2017                                                     |

- Checker (from the member bank) will be required to authorize the Form I confirmation.
- Go to "Service Workbench" -> select "DEA Fund Form I confirmation" from the drop down under "Service" and then click on "View". If the details are correct, then click on "Approve" and then "Process".

| (-) (-) (-) (-) (-) (-) (-) (-) (-) (-)                                                                                                    | 9495/CUPWeb/landing/eserviceworkbe                                                                                                    |                                                                                                    |                                                                                                    |                           |                                             |                                                                                                    |                                                                                                    |
|----------------------------------------------------------------------------------------------------|----------------------------------------------------------------------------------------------------|----------------------------------------------------------------------------------------------------|----------------------------------------------------------------------------------------------------|---------------------------|---------------------------------------------|----------------------------------------------------------------------------------------------------|----------------------------------------------------------------------------------------------------|
|                                                                                                    | ींच                                                                                                    | n 🔎 🕆 🖒 🥮 e-KUBER On                                                                                                    | nline Access @ ×                                                                                                    |                           |                                             |                                                                                                    | · 宋 梁                                                                                                    |
| RESERVE BAN                                                                                                    | १क<br>K OF INDIA                                                                                                    |                                                                                                    |                                                                                                    |                           |                                             | Customer: AXIS BANK LIMITED (2                                                                                                    | 222)                                                                                                    |
| Home Notifications Service His                                                                                                    | story Service Workbench My Downloa                                                                                                    | ads (4)                                                                                                    |                                                                                                    |                           | Server Date:                                | 13/04/2017 17:00:53 Current Login: 13/04/2017 17:00<br>Change Password Lo                                                                                                    | 0:33<br>ogout                                                                                                    |
| Constituent Services - File                                                                                                    | Upload - Primary Auctions/OMO I                                                                                                    | ssues - LAF/MSF Issues                                                                                                    | ✓ Security Services ✓ DI                                                                                                    | EAF SERVICES - SGB Servic | es 🕶 IIB Services 🕶 Under                   | writer Issues - Account Services -                                                                                                    |                                                                                                    |
| Payment Services - PSLC :<br>Service Workbench                                                                                                    | Services -                                                                                                    |                                                                                                    |                                                                                                    |                           |                                             |                                                                                                    |                                                                                                    |
| Service *                                                                                                    | DEAF FORM 1 Confirmation                                                                                                    | Serv                                                                                                    | vice Reference Number                                                                                                    |                           | Q.                                          |                                                                                                    |                                                                                                    |
| Service Stage                                                                                                    | Any Stage 🔽                                                                                                    |                                                                                                    |                                                                                                    |                           |                                             |                                                                                                    |                                                                                                    |
| Start Date                                                                                                    |                                                                                                    | End                                                                                                    | 1 Date                                                                                                    |                           |                                             |                                                                                                    | _                                                                                                    |
| Minimum Amount<br>Submit Reset                                                                                                    | View                                                                                                    | Max                                                                                                    | dmum Amount                                                                                                    |                           |                                             | Approve Reject Mark for Re                                                                                                    | pair                                                                                                    |
| Select                                                                                                    | Service Reference Number                                                                                                    | Account Number                                                                                                    | Transaction Amount                                                                                                    | Request Date              | Current Stage                               | Current Status                                                                                                    |                                                                                                    |
| 6                                                                                                    | 2017041300792731                                                                                                    |                                                                                                    | 3,43,91,872.1                                                                                                    | 4 02/01/2017              | Authorization                               | Pending Authorization                                                                                                    |                                                                                                    |
|                                                                                                    |                                                                                                    |                                                                                                    |                                                                                                    |                           |                                             |                                                                                                    |                                                                                                    |
|                                                                                                    |                                                                                                    |                                                                                                    |                                                                                                    |                           |                                             |                                                                                                    |                                                                                                    |
|                                                                                                    |                                                                                                    |                                                                                                    |                                                                                                    |                           |                                             |                                                                                                    |                                                                                                    |
|                                                                                                    |                                                                                                    |                                                                                                    |                                                                                                    |                           |                                             |                                                                                                    |                                                                                                    |
|                                                                                                    |                                                                                                    |                                                                                                    |                                                                                                    |                           |                                             |                                                                                                    |                                                                                                    |
|                                                                                                    | Records from 1 to 1 of 1                                                                                                    |                                                                                                    |                                                                                                    |                           |                                             |                                                                                                    |                                                                                                    |
|                                                                                                    | Records from 1 to 1 of 1                                                                                                    |                                                                                                    |                                                                                                    |                           |                                             |                                                                                                    |                                                                                                    |
|                                                                                                    |                                                                                                    |                                                                                                    |                                                                                                    |                           |                                             |                                                                                                    |                                                                                                    |
|                                                                                                    |                                                                                                    |                                                                                                    |                                                                                                    |                           |                                             |                                                                                                    |                                                                                                    |
|                                                                                                    |                                                                                                    |                                                                                                    |                                                                                                    |                           |                                             |                                                                                                    |                                                                                                    |
|                                                                                                    |                                                                                                    |                                                                                                    |                                                                                                    |                           |                                             |                                                                                                    |                                                                                                    |
|                                                                                                    |                                                                                                    |                                                                                                    |                                                                                                    |                           |                                             |                                                                                                    |                                                                                                    |
|                                                                                                    |                                                                                                    | × 🖪 🔂                                                                                                    |                                                                                                    |                           |                                             | - In the do 17                                                                                                    | 7:01                                                                                                    |
|                                                                                                    |                                                                                                    |                                                                                                    |                                                                                                    |                           |                                             | 13-04 Lateral Lateral         | 4-2017                                                                                                    |
|                                                                                                    |                                                                                                    |                                                                                                    |                                                                                                    |                           |                                             |                                                                                                    |                                                                                                    |
|                                                                                                    | 9495/COPWeb/landing/eserviceworkber                                                                                                    | e-KUBER Onl                                                                                                    | line Access @ ×                                                                                                    |                           |                                             |                                                                                                    | A 223                                                                                                    |
| RESERVE BAN                                                                                                    |                                                                                                    |                                                                                                    |                                                                                                    |                           |                                             |                                                                                                    | ☆ \$\$                                                                                                    |
|                                                                                                    | क<br>K OF INDIA                                                                                                    |                                                                                                    |                                                                                                    |                           |                                             | G 2<br>SAMRAT NANDI (UTIB12732<br>Customer: AXIS BANK LIMITED (222                                                                                                    | ★ ∰<br>2)<br>2)                                                                                                    |
| Home Notifications Service His                                                                                                    | कि<br>K OF INDIA<br>tory, Service Workbench, My Downloa                                                                                                    | ds (4)                                                                                                    |                                                                                                    |                           | Server Date: 1                              | Customer, AXIS BAINK LIMITED (22<br>Customer, AXIS BAINK LIMITED (22<br>304/2017 17:00:53 Current Login: 13:04/2017 17:00:53<br>Change Password Log                                                                                                    | 2)                                                                                                    |
| Home Notifications Service His Constituent Services - File                                                                                                    | कि<br>K OF INDIA<br>dory Service Workbench My Downloa<br>Upload र Primary Auctions/OMO Is                                                                                                    | ds (4)<br>sues + LAF/MSF Issues +                                                                                                    | Security Services      DEA                                                                                                    | AF SERVICES V SGB Service | Server Date: •                              | SAMRAT NANDI (UTIB12732       Customer, AXIS BANK LIMITED (222       Stratz Customer, AXIS BANK LIMITED (222       3/04/2017 17:00:53       Customer, AXIS BANK LIMITED (222       Chance Password       Chance Password       Control Password       Chance Password       Customer, AXIS BANK LIMITED (222                                                                                                    | ★ \$\$ 2) 2) 3 out                                                                                                    |
| Home Notifications Service His<br>Constituent Services - File D<br>Payment Services - PSLC S<br>Service Workbench                                                                   | कि<br>K OF INDIA<br>tory Service Workbench My Downloa<br>Upload - Primary Auctions/OMO Is<br>Services -                                                                                                    | ds (4)<br>sues ▼ LAF/MSF Issues ◄                                                                                                    | Security Services      DEA                                                                                                    | AF SERVICES - SGB Service | Server Date: -<br>s • IIB Services • Underw | SAMRAT NANDI (UTIB12732<br>Customer: AVS BANK LIMITED (222<br>3/04/2017 17:30:53 Current Login: 13/04/2017 17:30:53<br>Chance Password Loor<br>iter Issues      Account Services                                                                                                    | <ul> <li>★ (2)</li> <li>2)</li> <li>33</li> <li>0ut</li> </ul>                                                                                                    |
| Home Notifications Service His<br>Constituent Services  File I<br>Payment Services  PSLC Service *                                                                                  | 存 INDIA<br>K OF INDIA<br>Iory Sentce Workbench Mr Downloa<br>Upload - Primary AuctionsiOMO Is<br>services -<br>[DEAF FORM 1 Confirmation                                                                                                    | ds (4)<br>sues • LAF/MSF Issues •<br>Servi                                                                                                    | Security Services      DEA     ice Reference Number                                                                                                    | AF SERVICES - SGB Service | Server Date: -<br>s • IIB Services • Underw | SAMRAT NANDI (UTB2733<br>Customer: AVIS BANK LIMITED (223<br>3/04/2017 17:30:53 Current Login: 13/04/2017 17:30:<br>Change Password Log:<br>(ter Issues • Account Services • )                                                                                                    | <ul> <li>★ (2)</li> <li>2)</li> <li>3</li> <li>out</li> </ul>                                                                                                    |
| Home Notifications Service His<br>Constituent Services V File<br>Bernient Services PSLC S<br>Service *<br>Service stage                                                             | 다 Senice Workbench Mr Downloa<br>Upload ~ Primary Auctions/OMO le<br>services ~<br>DEAF FORM 1 Confirmation                                                                                                    | ds (d)<br>isues • LAF/MSF Issues •<br>V Servi                                                                                                 | Security Services      DEA                                                                                                    | AF SERVICES - SGB Service | Server Date<br>• IIB Services • Underw      | SAMRAT NANDI (UTB3273<br>Customer: AVIS BANK LIMITED (223<br>304/2017 17:00:53 Current Login: 1304/2017 17:00:3<br>Chance Password Log:<br>iter Issues + Account Services +                                                                                                    | ★ ②                                                                                                    |
| Home Notifications Service His<br>Constituent Services • File<br>Eservice Workbench PSLC S<br>Service *<br>Service Stage<br>Start Date                                              | Iorr       Senice Workbench       Mr Download         Upload ←       Primary Auctions/OMO le         Services ←         DEAF FORM 1 Confirmation         Workbench Result View         Service Reference Number                                                                                                    | ds (d)<br>Isues ✓ LAFIMSF Issues ◄<br>☑ Seni<br>2017041300792731                                                                              | Security Services      DEA ice Reference Number                                                                                                    | AF SERVICES - SGB Service | Server Date: •<br>s • IIB Services • Underw | SAMRAT NANDI (UTBI2732<br>Customer: AXIS BANK LIMITED (222<br>3004/2017 17:00:53 Current Login: 13:04/2017 17:00:3<br>Chance Password Logi<br>iter Issues - Account Services -                                                                                                    | ☆ (2)<br>2)<br>2)<br>33<br>out                                                                                                    |
| Home Notifications Service His<br>Constituent Services • File<br>Bervice Workbench PSLc S<br>Service *<br>Service stage<br>Start Date<br>Minimum Amount                             | Image: Service Workbench       Mr Download         Upload +       Primary Auctions/OMO Is         DEAF FORM 1 Confirmation         Workbench Result View         Service Reference Number         Action Taken                                                                                                    | ds (d)<br>Issues V LAF/MSF Issues V<br>V Servi<br>2017041300792731<br>Approve                                                                 | Security Services      DEA                                                                                                    | AF SERVICES - SGB Service | Server Date: •<br>s • IIB Services • Underw | SAMRAT NANDI (UTBI2732<br>Customer: AXIS BANK LIMITED (222<br>3004/2017 17:00:53 Current Login: 13:04/2017 17:00:3<br>Chance Password Log:<br>tter Issues → Account Services →                                                                                                    | ☆ 袋<br>2)<br>3<br>out                                                                                                    |
| Home Notifications Service His<br>Constituent Services • File<br>Bervice Workbench PSLC S<br>Service *<br>Service stage<br>Start Date<br>Minimum Amount<br>Submit Reset             | 存<br>K OF INDIA<br>day Sentce Workbench My Downloa<br>Upload ・ Primary Auctions/OMO Is<br>Services ・<br>DEAF FORM 1 Confirmation<br>Workbench Result View<br>Service Reference Number<br>Action Taken                                                                                                    | ds.(d)<br>isues V LAF/MSF Issues V<br>V Servi<br>2017041300792731<br>Approve<br>Approved form                                                 | <ul> <li>Security Services - DE</li> <li>ice Reference Number</li> <li>confirmation from po</li> </ul>                                                                                                    | AF SERVICES - SGB Service | Server Date: •<br>s • IIB Services • Underw | SAMRAT NANDI (UTB12732<br>Customer: AXIS BANK LIMITED (223<br>304/2017 17:00:53 Current Login: 13:04/2017 17:00:3<br>Change Password Log:<br>iter Issues 	Account Services<br>Reject:<br>Mark for Repa                                                                                                    | <ul> <li>★ (3)</li> <li>2)</li> <li>A</li> <li>2)</li> <li>33</li> <li>out</li> </ul>                                                                                                    |
| Home Notifications Service His<br>Constituent Services • File<br>Bervice Workbench PSLC S<br>Service *<br>Service stage<br>Start Date<br>Minimum Amount<br>Submit Reset<br>Select   | ite       K OF INDIA         tory Sentce Workbench My Downloa       Primary Auctions/OMO Is         upload *       Primary Auctions/OMO Is         Services *                                                                                                    | ds.(d)<br>isues V LAF/MSF issues V<br>V Send<br>2017041300792731<br>Approve<br>Approve form                                                   | <ul> <li>Security Services - DE</li> <li>ice Reference Number</li> <li>confirmation from po</li> </ul>                                                                                                    | AF SERVICES - SGB Service | Server Date: •<br>s • IIB Services • Underw | SAMRAT NANDI (UTB12732<br>Customer: AXIS BANK LIMITED (223<br>304/2017 17:00:53 Current Login: 13:04/2017 17:00:3<br>Change Password Log:<br>iter Issues 	Account Services<br>Reject Mark for Repa                                                                                                    | <ul> <li>★ (2)</li> <li>2)</li> <li>3</li> <li>out</li> </ul>                                                                                                    |
| Home Notifications Service His<br>Constituent Services • File<br>Service Workbench • PSLC S<br>Service *<br>Service Stage<br>Start Date<br>Minimum Amount<br>Submit Reset<br>Select | Image: Service Workbench     My Downloa       Upload ~     Primary Auctions/OMO Is       Services ~     DEAF FORM 1 Confirmation       UVORkbench Result View     Service Reference Number       Action Taken     Service Reference Number       Service Reference Number     Action Taken       Service Reference Number     Service Reference Number                                                                                                    | ds (4)<br>sues V LAF/MSF Issues V<br>Servi<br>2017041300752731<br>Approve<br>Approved form                                                    | Security Services - DEA ice Reference Number 1 confirmation from pc Closs                                                                                                    | AF SERVICES - SGB Service | Server Date: -<br>s • IIB Services • Underw | SAMRAT NANDI (UTIB12732 Customer: AXS BANK LIMITED (222 Customer: AXS BANK LIMITED (222 3/04/2017 17:30:53 Current Login: 13/04/2017 17:30:53 Chance Password Loor (ter Issues      Account Services      Reject Mark for Repa                                                                                                    | <ul> <li>★ (2)</li> <li>2)</li> <li>2)</li> <li>3</li> <li>3</li> <li>3</li> <li>3</li> </ul>                                                                                                    |
| Home Notifications Service His<br>Constituent Services • File<br>Service & Workbench • PSLC S<br>Service * Service Stage<br>Start Date<br>Minimum Amount<br>Submit Reset            | image: constraint of the second second se | ds (4)         sues ×       LAF/MSF issues ×         Z017041300792731         Approve         Approved form         been forwarded successful | Security Services - DEA     Close     Close     Ully for processing                                                                                                    | AF SERVICES - SGB Service | Server Date: -<br>s • IIB Services • Underw | Cashing Control of the second second se             | <ul> <li>▲</li> <li>↓</li> <li>↓</li></ul>    |
| Home Notifications Service His<br>Constituent Services • File<br>Service Workbench • PSLC S<br>Service Stage<br>Start Date<br>Minimum Amount<br>Submit Reset<br>C                   | iter       K OF INDIA         dory Sentce Workbench Mr Downloa       Upload ~         upload ~       Primary AuctionsiOMO Is         services ~       IDEAF FORM 1 Confirmation         Workbench Result View       Service Reference Number         Action Taken       Service request has                                                                                                    | ds (4)<br>sues ▼ LAF/MSF Issues ▼                                                                                                    | Security Services - DEA     Confirmation from po     Cos     Unly for processing                                                                                                    | AF SERVICES - SGB Service | Server Date: -<br>s • IIB Services • Underw | SAMRAT NANDI (UTIB12732<br>Customer: AVS BANK LIMITED (222<br>3/04/2017 17:30:53 Current Login: 13/04/2017 17:30:53<br>Chandel Password Loor<br>iter Issues      Account Services      Reject Markfor Repa                                                                                                    | <ul> <li>★ ①</li> <li>2)</li> <li>∧</li> <li>3</li> <li>3</li> <li>3</li> <li>3</li> <li>3</li> <li>4</li> <li>4</li></ul> |
| Home Notifications Service His<br>Constituent Services • File<br>Service Workbanch • PSLC S<br>Service *<br>Service Stage<br>Start Date<br>Minimum Amount<br>Submit Reset<br>Select | iter       K OF INDIA         dorr Sendee Workbench Mr Downloa       Jornary Auctions/OMO Is         upload ~       Primary Auctions/OMO Is         Services ~       IDEAF FORM 1 Confirmation         Workbench Result View       Service Reference Number         Action Taken       Service request has                                                                                                    | ds (4)<br>sues V LAF/MSF Issues V<br>Send<br>2017041300792731<br>Approve<br>Approved form<br>been forwarded successfu                         | Security Services - DEA     Close     Leonfirmation from po     Close     Leonfirmation                                                                                                    | AF SERVICES - SGB Service | Server Date: -<br>s • IIB Services • Underw | SAMRAT NANDI (UTIB/2732<br>Customer: AXIS BANK LIMITE) (222<br>3/04/2017 17:30:53 Current Logit: 13/04/2017 17:00:3<br>Chande Password Loor<br>Iter Issues - Account Services -      Reject Markfor Repa                                                                                                    | <ul> <li>★</li> <li>★</li></ul>    |
| Home Notifications Service His<br>Constituent Services File<br>Bervice Workbanch PSLC S<br>Service *<br>Service Stage<br>Start Date<br>Minimum Amount<br>Submit Reset               | Image: Service Workbench Mr Download         Upload ~         Primary Auctions/OMO Is         Services ~         IDEAF FORM 1 Confirmation         Workbench Result View         Service Reference Number         Action Taken         Service request has                                                                                                    | ds (d)<br>sues V LAF/MSF Issues V<br>Servi<br>2017041300792731<br>Approve<br>Approve<br>form<br>been forwarded successfu                      | Security Services - DEA     Close Reference Number     Close Reference Number     Close Reference Number     Close Reference Number     Close Reference Number     Close Reference Number     Close Reference Number Number N | AF SERVICES - SGB Service | Server Date<br>s • IIB Services • Underw    | SAMRAT HANNI (UTB32732<br>Customer: AXIS BANK LIMITE) (222<br>3304/2017 17:30:53 Current Logit: 1304/2017 17:30:<br>Chande Password Logit:<br>Iter Issues - Account Services -  Reject Mark for Repa                                                                                                    | 2) ^ 23<br>23<br>33<br>20<br>21<br>33<br>20<br>21<br>33<br>20<br>21<br>21<br>21<br>21<br>21<br>21<br>21<br>21<br>21<br>21<br>21<br>21<br>21                                                                                                    |
| Home Notifications Service His<br>Constituent Services • File<br>Service * Service *<br>Service stage<br>Start Date<br>Minimum Amount<br>Submit Reset<br>Co                         | iter       Service Workbench Mr Downloa         upload ~       Primary Auctions/OMO Is         Services ~       DEAF FORM 1 Confirmation         Workbench Result View       Service Reference Number         Action Taken       Service Service request has                                                                                                    | ds (d)<br>sues v LAF/MSF Issues v<br>Servi<br>2017041300792731<br>Approve<br>Approved form<br>been forwarded successfu                        | Security Services      DEA     Confirmation from po     Clos     Unly for processing                                                                                                    | AF SERVICES - SGB Service | Server Date<br>s • IIB Services • Underw    | SAMRAT NANDI (UTB32732<br>Customer: AXIS BANK LIMITED (222<br>3304/2017 17:00:53 Current Logit: 1304/2017 17:00:3<br>Chande Password Logit<br>(ter Issues - Account Services - Account Services | 2 A                                                                                                    |
| Home Notifications Service His<br>Constituent Services • File<br>Service Workbench PSLC<br>Service Stage<br>Start Date<br>Minimum Amount<br>Submit Reset                            | Identified Services         Identified Services         IDEAF FORM 1 Confirmation         IDEAF FORM 1 Confirmation         Workbench Result View         Service Reference Number         Action Taken         Score         2017         Service request has                                                                                                    | ds.(4)<br>sues + LAF/MSF Issues +<br>2017041300792731<br>Approve<br>Approved form<br>been forwarded successfu                                 | Security Services      DE     Close     Unity     for processing                                                                                                    | AF SERVICES - SGB Service | Server Date: -<br>s - IIB Services - Underw | SAMRAT NANDI (UTB 12732<br>Customer: AXIS BANK LIMITEO (1223)     Sama Control (1200)     Chance Password Loor     Chance Password Loor     iter Issues      Account Services       Reject Mark for Repa                                                                                                    | ★ ②                                                                                                    |
| Home Notifications Service His<br>Constituent Services • Fiel<br>Bervice * Service *<br>Service *<br>Service stage<br>Start Date<br>Minimum Amount<br>Submit Reset                  | iter       Service Workbench Mr Downloa         upload ~       Primary Auctions/OMO Is         Services ~       DEAF FORM 1 Confirmation         Workbench Result View       Service Reference Number         Action Taken       Service Service request has         2017       Service request has                                                                                                    | ds.(4)<br>sues + LAF/MSF Issues +<br>2017041300792731<br>Approve<br>Approved form<br>been forwarded successfu                                 | Security Services      DE                                                                                                    | AF SERVICES - SGB Service | Server Date:                                | SAMRAT NANDI (UTB 12732<br>Customer: AXIS BANK LIMITEO (1223)<br>3004/2017 17:00:53 Current Logit: 13004/2017 17:00:3<br>Chance Password Logit<br>(ter Issues + Account Services + Account Services + Account Serv | ★ ③                                                                                                    |
| Home Notifications Service His<br>Constituent Services • File<br>Bervice Service •<br>Service •<br>StarDate<br>Minimum Amount<br>Submit Reset                                       | iter       Service Workbench Mr Downlea         upload ~       Primary Auctions/OMO Is         Services ~       DEAF FORM 1 Confirmation         Workbench Result View       Service Reference Number         Action Taken       Service Service request has         2017       Service request has                                                                                                    | ds.(4)<br>sues + LAF/MSF Issues +<br>Servi<br>2017041300792731<br>Approve<br>Approved form<br>been forwarded successfu                        | Security Services      DEA     Close     Unity     Ore processing                                                                                                    | AF SERVICES - SGB Service | Server Date:                                | SAMART NANDI (UTB 12732<br>Customer: AXIS BANK LIMITEO (222<br>3304/2017 17:00:53 Current Logit: 1304/2017 17:00:3<br>Chance Password Logit<br>(ter Issues ~ Account Services ~ )                                                                                                    | 2 2 2 2 2 2 2 2 2 2 2 2 2 2 2 2 2 2 2                                                                                                    |
| Home Notifications Service His<br>Constituent Services • File<br>Bervice Workbench PSLC S<br>Service *<br>Service stage<br>Start Date<br>Minimum Amount<br>Submit Reset             | KOF INDIA      tory Sentce Workbench Mr Downlea      Upload      Primary Auctions/OMO le      ForWark Auctions/OMO le      Vorkbench Result View      Service Reference Number      Action Taken      Service Reference Number      Action Taken      Service request has                                                                                                    | ds.(d)<br>sues v LAF/MSF Issues v<br>Servi<br>2017041300792731<br>Approve<br>Approved form                                                    | Security Services      DEF                                                                                                    | AF SERVICES - SGB Service | Server Date:                                | SAMART NANDI (UTB 12732<br>Customer: AXIS BANK LIMITEO (222<br>3304/2017 17:00:53 Current Logit: 1304/2017 17:00:3<br>Chance Password Logit<br>(ter Issues ~ Account Services ~                                                                                                    | ★ ②                                                                                                    |
| Home Notifications Service His<br>Constituent Services  File<br>Bervice Service +<br>Service Stage<br>Start Date<br>Minimum Amount<br>Submit Reset<br>Select                        | KOF INDIA      tory Sentce Workbench Mr Downlea      Upload      Primary Auctions/OMO Is      ForWark 1 Confirmation     Workbench Result View     Service Reference Number     Action Taken      Notes 2017     Service request has                                                                                                    | ds (d)<br>sues • LAF/MSF Issues •<br>2017041300792731<br>Approve<br>Approved form<br>been forwarded successfu                                 | Security Services      DEF                                                                                                    | AF SERVICES - SGB Service | Server Date:                                | SAMART NANDI (UTB 12732<br>Customer: AXIS BANK LIMITEO (222<br>304/2017 17:00:53 Current Logit: 1304/2017 17:00:3<br>Chance Password Logit:<br>Iter Issues      Account Services      Reject Mark for Repa                                                                                                    | ★ ②                                                                                                    |
| Home Notifications Service His<br>Constituent Services • File<br>Bervice Service *<br>Service Stage<br>Start Date<br>Minimum Amount<br>Submit Reset                                 | iter       Service Workbench Mr Downlea         upload +       Primary Auctions/OMO Is         Services -       DEAF FORM 1 Confirmation         Workbench Result View       Service Reference Number         Action Taken       Action Taken         Service Service request has       Service request has                                                                                                    | ds.(d)<br>sues v LAF/MSF Issues v<br>Servi<br>Approve<br>Approved form<br>been forwarded successfu                                            | Security Services      DEF                                                                                                    | AF SERVICES - SGB Service | Server Date:                                | SAMART NANDI (UTBI2732<br>Customer: AXIS BANK LIMITEO (222<br>304/2017 17:00:53 Current Logit : 304/2017 17:00:3<br>Chance Password Logit<br>(ter Issues ~ Account Services ~                                                                                                    | <ul> <li>★</li> <li>★</li></ul>    |
| Home Notifications Service His<br>Constituent Services • File<br>Service Service *<br>Service Stage<br>Start Date<br>Minimum Amount<br>Submit Reset                                 | Iday       Primary Auctions/OMO Is         Upload +       Primary Auctions/OMO Is         Services *       IDEAF FORM 1 Confirmation         Workbench Result View       Service Reference Number         Action Taken       Action Taken         Service Reference Number       Action Taken         Ver Service request has       Service Reference Number                                                                                                    | ds.(d)<br>sues × LAF/MSF Issues ×<br>2017041300792731<br>Approve<br>Approved form                                                             | Security Services      DEA     Confirmation from po     Closully for processing                                                                                                    | AF SERVICES - SGB Service | Server Date:                                | SAMART NANDI (UTB2752<br>Customer: AXIS BANK LIMITED (222<br>304/2017 17:00:53 Current Logit : 304/2017 17:00:3<br>Chance Password Logit<br>(ter Issues ~ Account Services ~                                                                                                    | <ul> <li>☆ ☆</li> <li>☆</li> <li>☆</li></ul>  |

# 4. DEA Fund Refund Claim through Portal:

(Member bank can raise refund claim request through portal. Bank will be able to raise claim in the portal only if the latest Board resolution and all previous correct Form I (erstwhile Form I&II) for the particular bank have been received by the DEA Fund Cell. System will not allow to raise the claim beyond the outstanding balance under each deposit head i.e. IB, NIB & OTH.)

- Go to "DEA Fund claim" in 'DEA Fund Services' on the portal
- Enter the DEA Fund Code.
- Enter appropriate deposit category (IB/NIB/OTH in capital letters). Then enter the Principal claim amount (and interest, in case of IB) and number of accounts and click on 'Add'.

| Constituent Services -                                                  | File Uplo           | oad ▼ Primary Auctions/OMO Issues ▼                                    | LAF/MSF Issues -                                      | Security Servic            | es - DEAF SERVIC                                                        | ES - SGB Services                        | ✓ IIB Services 		 Underwriter I | ssues - Account Services - |  |
|-------------------------------------------------------------------------|---------------------|------------------------------------------------------------------------|-------------------------------------------------------|----------------------------|-------------------------------------------------------------------------|------------------------------------------|---------------------------------|----------------------------|--|
| DEAF Claim (DEAFCLM                                                     | SLC Serv<br>INEW)   | ices -                                                                 |                                                       |                            |                                                                         |                                          |                                 |                            |  |
| Step         Provide Payme           1 of 3         Input the payment d | ent Deta<br>letails | ils Step Verify & Conf<br>2 of 3 View entered inf<br>If you wish to ma | irm<br>ormation and confirm t<br>ke any changes click | he details.<br>edit 3 of 3 | Execution Status<br>Note the service refere<br>after execution of the i | nce number generated<br>nitiated payment |                                 |                            |  |
| Initiate Repair                                                         | Initiatio           | n Mode                                                                 |                                                       |                            |                                                                         |                                          |                                 |                            |  |
| Deaf Code *                                                             |                     | 0035 🔍 LAKSHMI V                                                       | ILAS BANK LTD                                         |                            |                                                                         | Bank Name                                | LAKSHMI VILAS BANK LT           | D                          |  |
|                                                                         |                     | View DEAF Documents Submitted                                          |                                                       |                            |                                                                         |                                          |                                 |                            |  |
| Claim Request Date *                                                    |                     | 02/01/2017                                                             |                                                       |                            |                                                                         |                                          |                                 |                            |  |
| Claim Details                                                           |                     |                                                                        |                                                       |                            |                                                                         |                                          |                                 |                            |  |
| Deposit Category *                                                      |                     | 0                                                                      |                                                       |                            | Deposit Category                                                        | Description                              |                                 |                            |  |
| Principal Claim Amount*                                                 |                     | INR                                                                    |                                                       |                            | Claim No.of Accou                                                       | nts *                                    |                                 |                            |  |
| Interest Claimed                                                        |                     | INR                                                                    |                                                       |                            |                                                                         |                                          |                                 |                            |  |
| Total Amount Claimed                                                    |                     | INR                                                                    |                                                       |                            |                                                                         |                                          |                                 |                            |  |
| Add Edit                                                                | Delet               | B                                                                      |                                                       |                            |                                                                         |                                          |                                 |                            |  |
|                                                                         | Select              | Deposit Category                                                       | Claim No.of A/c                                       | Principal Claim            | Interest Claim                                                          | Total Claim<br>Amount                    |                                 |                            |  |
|                                                                         | 0                   | IB                                                                     | 100                                                   | 10,000.00                  | 100.00                                                                  | 10,100.00                                |                                 |                            |  |
|                                                                         | 0                   | NIB                                                                    | 10                                                    | 1,000.00                   |                                                                         | 1,000.00                                 |                                 |                            |  |
|                                                                         | C                   | OTH                                                                    | 10                                                    | 1,000.00                   |                                                                         | 1,000.00                                 |                                 |                            |  |
|                                                                         |                     |                                                                        |                                                       |                            |                                                                         |                                          |                                 |                            |  |
|                                                                         |                     |                                                                        |                                                       |                            |                                                                         |                                          |                                 |                            |  |
|                                                                         |                     |                                                                        |                                                       |                            |                                                                         |                                          |                                 |                            |  |
|                                                                         |                     |                                                                        |                                                       |                            |                                                                         |                                          |                                 |                            |  |
| Settlement Mode *                                                       |                     | 1-Transfer to Requesting Bank Current                                  | Account 🗸                                             |                            |                                                                         |                                          |                                 |                            |  |
| Remarks *                                                               |                     | Claim from portal                                                      | ×                                                     |                            |                                                                         |                                          |                                 |                            |  |
|                                                                         |                     |                                                                        |                                                       |                            |                                                                         |                                          |                                 |                            |  |
|                                                                         |                     |                                                                        |                                                       |                            |                                                                         |                                          |                                 |                            |  |
| Next                                                                    |                     | Reset                                                                  |                                                       |                            |                                                                         |                                          |                                 |                            |  |

• Click on "Next" and then "Confirm", a reference number will be generated

| ←     ←     Http://D2.91.20.1498/s/CDWWeb/common/results/epaymr.D + X     ○     0.1029.1.201     ×                                                                                                    | ម្លេស                                                                                                    |
|----------------------------------------------------------------------------------------------------|----------------------------------------------------------------------------------------------------|
|                                                                                                    | HDFCUSERINITIATOR (HDFCINIT)                                                                               |
| RESERVE BANK OF INDIA                                                                                                    | customer. HDFC BANK LTD PRINCIPAL AIC (1050)<br>e: 13/04/2017 15:50:42. Current Login: 13/04/2017 15:50:24 |
| Home Notifications Service History Service Workbench My Downloads                                                                                                    | Change Password Logout                                                                                     |
| Constituent Services + File Upload + Primary Auctions/OMO Issues + LAF/MSF Issues + Security Services + DEAF SERVICES + SGB Services + IIB Services + Unde                                                                                                    | erwriter Issues + Account Services +                                                                       |
| Payment_SAM/GP8_duestPills_b8R/IGP8.arded successfully for processing                                                                                                    |                                                                                                    |
| DEAF Claim (DEAFCLMNEW)                                                                                                    |                                                                                                    |
| Step<br>1 of 3         Provide Payment Details         Step<br>volut the payment details         Verify & Confirm<br>2 of 3         Verify & Confirm<br>Verv entered information and confirm the details.         Step<br>3 of 3         Execution Status           Note the service reference number generated<br>after execution of the initiated payment         after execution of the initiated payment |                                                                                                    |
| Execution Status Successful                                                                                                    |                                                                                                    |
| Service Reference Number 2017041300792730                                                                                                    |                                                                                                    |
| Iteration Serial 1                                                                                                    |                                                                                                    |
| Initiate new request                                                                                                    |                                                                                                    |
|                                                                                                    |                                                                                                    |
|                                                                                                    |                                                                                                    |
|                                                                                                    |                                                                                                    |
|                                                                                                    |                                                                                                    |
|                                                                                                    |                                                                                                    |
|                                                                                                    |                                                                                                    |
|                                                                                                    |                                                                                                    |
|                                                                                                    |                                                                                                    |
|                                                                                                    |                                                                                                    |
|                                                                                                    |                                                                                                    |
|                                                                                                    |                                                                                                    |
|                                                                                                    |                                                                                                    |
| Hersane                                                                                                    | C Hot Key List 10.0.1                                                                                      |
|                                                                                                    | · · · · · · · · · · · · · · · · · · ·                                                                      |

- **Checker** (from the member bank) will be required to authorize the DEA Fund Claim.
- Go to "Service Workbench" -> Select "DEA Fund Claim" from the drop down under "Service" and then click on "View". If the details entered are correct, then close the view and click on "Approve" and then "Process".

| (-) (-) (+) (+) (+) (+) (+) (+) (+) (+) (+) (+ | 0.29.1.201:9 | 1495/CUPWeb/landing/eservicewo | rkben 🔎 👻 🧐 e-KUBER On      | line Access @ ×          |               |              |                  |                         |                              | \$ ☆ \$             |
|------------------------------------------------|--------------|--------------------------------|-----------------------------|--------------------------|---------------|--------------|------------------|-------------------------|------------------------------|---------------------|
| 🏼 🦳 भारतीय वि                                  | रेज़र्व बै   | क                              |                             |                          |               |              |                  |                         | Roopa Subram                 | aniam (HDFCR1466)   |
| RESERV                                         | E BANI       | K OF INDIA                     |                             |                          |               |              |                  | Custo                   | mer: HDFC BANK LTD P         | RINCIPAL A/C (1050) |
| Home Notifications S                           | envice His   | tony Service Workbench, My Dow | mloads (18)                 |                          |               |              | Sen              | /er Date: 13/04/2017 16 | 04:30 Current Login:<br>Chan | 13/04/2017 16:04:09 |
| Constituent Services                           | - File I     | Inload - Primary Auctions(OI   |                             | - Security Services - DE |               | SGR Services | IIB Services +   | Underwriter Issues 🛩    | Account Services -           |                     |
| Payment Services                               | PSLC S       | ervices -                      | Inc 155065 + EArimar 155065 | · security services · DE | AF SERVICES * | SOB Services | · IID Services · | Underwriter issues +    | Account services +           |                     |
| Service Workbench                              | 1            |                                |                             |                          |               |              |                  |                         |                              |                     |
| Service *                                      |              | DEAF Claim                     | Sen                         | ice Reference Number     |               |              | Q,               |                         |                              |                     |
| Service Stage                                  |              | Any Stage 🗸                    |                             |                          |               |              |                  |                         |                              |                     |
| Start Date                                     |              |                                | End                         | Date                     |               |              |                  |                         |                              |                     |
| Minimum Amount                                 |              |                                | Max                         | mum Amount               |               |              |                  |                         |                              |                     |
| Submit Reset                                   | t            | View                           |                             |                          |               |              |                  |                         | Approve Reject               | Mark for Repair     |
|                                                | Select       | Service Reference Number       | Account Number              | Transaction Amount       | Reques        | t Date       | Current Sta      | ge Cur                  | rent Status                  |                     |
|                                                | 0            | 2017011202702702               |                             |                          | 00/04/0047    |              | a di secondo se  | Denter A d              |                              |                     |
|                                                |              | 2017041300792730               |                             | 12000                    | 02/01/2017    |              | Autorization     | Perioling Add           | IONZAUON                     |                     |
|                                                |              |                                |                             |                          |               |              |                  |                         |                              |                     |
|                                                |              |                                |                             |                          |               |              |                  |                         |                              |                     |
|                                                |              |                                |                             |                          |               |              |                  |                         |                              |                     |
|                                                |              |                                |                             |                          |               |              |                  |                         |                              |                     |
|                                                |              |                                |                             |                          |               |              |                  |                         |                              |                     |
|                                                |              |                                |                             |                          |               |              |                  |                         |                              |                     |
|                                                | 1.1          |                                |                             |                          |               |              |                  |                         |                              |                     |
|                                                |              | Records from 1 to 1 of 1       |                             |                          |               |              |                  |                         |                              |                     |
|                                                |              |                                |                             |                          |               |              |                  |                         |                              |                     |
|                                                |              |                                |                             |                          |               |              |                  |                         |                              |                     |
|                                                |              |                                |                             |                          |               |              |                  |                         |                              |                     |
|                                                |              |                                |                             |                          |               |              |                  |                         |                              |                     |
|                                                |              |                                |                             |                          |               |              |                  |                         |                              |                     |
|                                                |              |                                |                             |                          |               |              |                  |                         |                              |                     |
|                                                |              |                                |                             |                          |               |              |                  |                         |                              |                     |
|                                                | •            |                                |                             |                          |               |              |                  |                         |                              | 16:04               |
|                                                |              |                                |                             |                          |               |              |                  |                         |                              | 13-04-2017          |

| Http://10.29.1.201:9495                           | i/CUPWeb/landing/eserviceworkben 🔎           | C e-KUBER Online Access @ ×                                                                                                 | ♠ ☆ ↔                                                                      |
|---------------------------------------------------|----------------------------------------------|----------------------------------------------------------------------------------------------------|----------------------------------------------------------------------------|
| 🍈 भारतीय रिज़र्व बैंक                             |                                              |                                                                                                    | Roopa Subramaniam (HDFCR1466)                                              |
| RESERVE BANK                                      | JF INDIA                                     | Customer.<br>Server Date: 13/04/2017 16:04.:                                                                                | HDFC BANK LTD PRINCIPAL A/C (1050)<br>0 Current Login: 13/04/2017 16:04:09 |
| Home Notifications Service History                | Service Workbench My Downloads (1            | 3)                                                                                                    | Change Password Logout                                                     |
| Constituent Services - File Uplo                  | ad - Primary Auctions/OMO Issues             | LAF/MSF Issues      Security Services      DEAF SERVICES      SGB Services      IIB Services      Underwriter Issues      A | ccount Services 🕶                                                          |
| Payment Services + PSLC Serv<br>Service Workbench | ices 🔻                                       |                                                                                                    |                                                                            |
| Service *                                         | DEAF Claim                                   | Service Reference Number                                                                                                    |                                                                            |
| Service Stage                                     | Workbench Result View                        |                                                                                                    |                                                                            |
| Start Date                                        | Service Reference Number                     | 2017041300792730                                                                                                    |                                                                            |
| Minimum Amount                                    | Action Taken                                 | Approve                                                                                                    |                                                                            |
| Submit Reset                                      |                                              | Approved claim request though portal                                                                                        | Reject Mark for Repair                                                     |
| Select S                                          | e Notes                                      |                                                                                                    | ,                                                                          |
| · 201                                             | 17                                           | ~                                                                                                    |                                                                            |
|                                                   |                                              | Close                                                                                                    |                                                                            |
|                                                   | <ul> <li>Service request has been</li> </ul> | forwarded successfully for processing                                                                                       |                                                                            |
|                                                   |                                              |                                                                                                    |                                                                            |
|                                                   |                                              |                                                                                                    |                                                                            |
|                                                   |                                              |                                                                                                    |                                                                            |
|                                                   |                                              |                                                                                                    |                                                                            |
|                                                   |                                              |                                                                                                    |                                                                            |
|                                                   | E.                                           |                                                                                                    |                                                                            |
|                                                   |                                              |                                                                                                    |                                                                            |
|                                                   |                                              |                                                                                                    |                                                                            |
|                                                   |                                              |                                                                                                    |                                                                            |
|                                                   |                                              |                                                                                                    |                                                                            |
|                                                   |                                              |                                                                                                    |                                                                            |
|                                                   |                                              |                                                                                                    |                                                                            |
|                                                   |                                              |                                                                                                    | ~                                                                          |
| 📀 o 📀 🧊                                           | 3 🙆 🖭 🞽                                      |                                                                                                    | 🗯 🔺 📴 🎲 🌗 16:05<br>13-04-2017                                              |

• Go to service history -> to check the status of authorization

| ;e *       |                   | DEAF Claim                 | Sen            | vice Reference Number |              |               |                       |  |
|------------|-------------------|----------------------------|----------------|-----------------------|--------------|---------------|-----------------------|--|
| Date       |                   |                            | End            | Date                  |              |               |                       |  |
| ium Amount |                   |                            | Max            | imum Amount           |              |               |                       |  |
| mit Rese   | et                | View                       |                |                       |              |               |                       |  |
|            | Select            | Service Reference Number   | Account Number | Transaction Amount    | Request Date | Current Stage | Current Status        |  |
|            | •                 | 2017041300792730           |                | 12000                 | 02/01/2017   | Completion    | Executed Successfully |  |
|            | C 201704100792637 |                            |                | 202113                | 02/01/2017   | Completion    | Executed Successfully |  |
|            | 0                 | 2017040600792629           |                | 1000                  | 02/01/2017   | Completion    | Executed Successfully |  |
|            | 0                 | 2017031600792332           |                | 10000                 | 03/10/2016   | Completion    | Executed Successfully |  |
|            | 0                 | 2017031500792321           |                | 100000                | 26/09/2016   | Completion    | Executed Successfully |  |
|            | 0                 | 2017031400792314           |                | 45622                 | 05/09/2016   | Execution     | Pending Execution     |  |
|            | 0                 | 2017031400792313           |                | 2200                  | 05/09/2016   | Completion    | Executed Successfully |  |
|            | 0                 | 2017031400792300           |                | 111.11                | 05/09/2016   | Completion    | Executed Successfully |  |
|            |                   | 2 Records from 1 to 9 of 1 |                |                       |              |               |                       |  |

#### 4.2 My Downloads – Generation of Form II

• Go to "My Downloads" and select the "DEA Fund Form II" under "Report code". Click on lookup (Magnifying glass) and type DEA Fund in textbox and then click on "Go". Select DEA Fund Form II (Erstwhile Form-III) from the list displayed. Then click on "View" and select the particular entry.

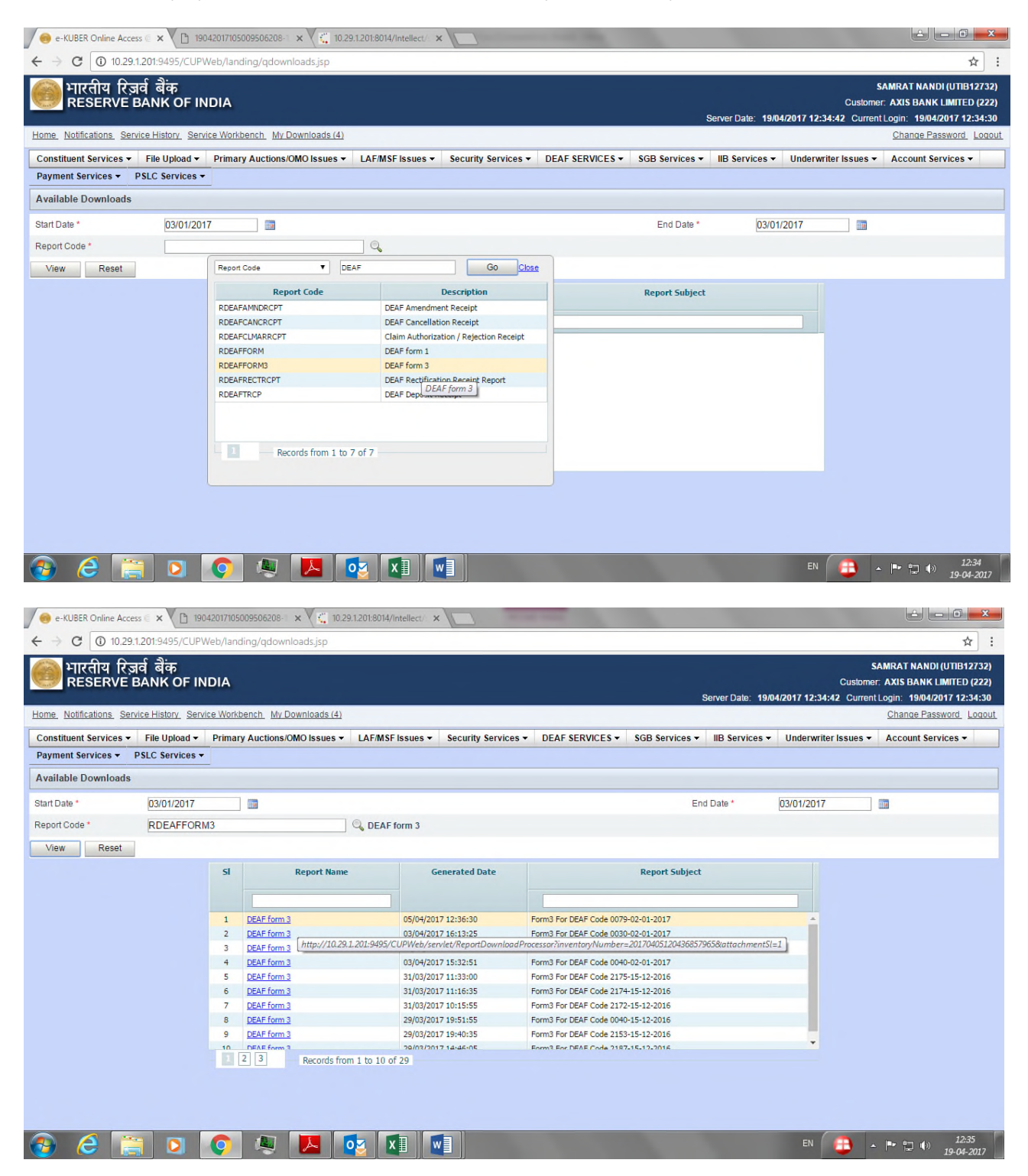

| Image: serve Bank of India       Form II         Prior Daw       13.4g         Prior Daw       13.4g         Prior Daw       Prior Daw         Prior Daw       13.4g         Prior Daw       Prior Daw         Prior Daw       Prior Daw         Prior Daw       Prior Daw         Prior Daw       Prior Daw         Prior Daw       Prior Daw       Prior Daw         <                                                                                                    | 0173605585 | 06184-1.pdf                                                  | Adobe Reader                                                        |                                                              |                                                                           |                                                           |                                                                          |                                                          |                                                                   |                                                       |                                                     |                         |
|----------------------------------------------------------------------------------------------------|------------|--------------------------------------------------------------|---------------------------------------------------------------------|--------------------------------------------------------------|---------------------------------------------------------------------------|-----------------------------------------------------------|--------------------------------------------------------------------------|----------------------------------------------------------|-------------------------------------------------------------------|-------------------------------------------------------|-----------------------------------------------------|-------------------------|
| Reserve Bank of India       Print Date       13.4g         FORM II       EVEN II       EVEN II         Monthly return claiming refund from DEAF       Coriginal hardcopy to be submitted by 15th of the succeeding month to which the claim pertains)       2000         1. Name of the Bank:       EXESHMI VILAS BANK LTD:       3. Current A/c maintained with RBI       2010500101         2. Bank DEAF Code alloited by RBI       005       3. Current A/c maintained with RBI       2010500101         4. Details of claims made during the month       JAN 201       Carend Total       Carend Total         Monomit Reset Bearing Deposits       No of Accounts       Accounts       <                                                                                                    | t Ten      | Margon B                                                     |                                                                     |                                                              | /2 - + 109                                                                |                                                           |                                                                          |                                                          |                                                                   | Tools                                                 | Fill & Sign                                         | Comm                    |
| FORM II         Monthly return claiming refund from DEAF         (Arging hardcopy to be submitted by 15th of the succeeding month to which the claim pertains)         Argent with Will Same Same Same Same Same Same Same Same                                                                                                    |            | 9                                                            | Reserve Ba                                                          | nk of India                                                  |                                                                           |                                                           |                                                                          |                                                          |                                                                   | Pri<br>Pri<br>Us                                      | nt Date 13-A<br>nt Time 16.00<br>er M. 41/a/        | pr-2017<br>100<br>Suber |
| Monthly return claiming refund from DEAF         (Original hardcopt to be submitted by 15th of the succeeding month to which the claim pertains)         1. Name of the Bank       LAKSHMI VILAS BANK LTD         2. Bank DEAF Code allotted by RB       0.05         1. Outrient Alc maintained with RBI       32 1050 1001         1. Outrient Alc maintained with RBI       32 1050 1001         1. Outrient Alc maintained with RBI       32 1050 1001         1. Outrient Alc maintained with RBI       32 1050 1001         1. Outrient Alc maintained with RBI       32 1050 1001         1. Outrient Alc maintained with RBI       32 1050 1001         1. Outrient All mount       All counts         Monometer Bearing Deposits       Other Credits       Grand Total         Monometer All Amount       No off       Amount       Annount       Annount         All counts       Annount       No off       Annount       Annount       Annount         10,000.00       100.00       10,000.00       10       10,000.00       10       10,000.00       10       10,000.00       10       10,000.00       10,000.00       10       10,000.00       10       10,000.00       10       10,000.00       10       10,000.00       10       10,000.00       10       10,000.00       1                                                                                                    |            |                                                              |                                                                     |                                                              |                                                                           | FOR                                                       | мн                                                                       |                                                          |                                                                   |                                                       |                                                     |                         |
| More of the successful with deposite whose unclaimed amount linoperation         1. Name of the Bank:       LAKSHMI VELAS BANK LTD:         2. Bank DEAF Code allotted by RBI       0.05         3. Current A/c maintained with RBI       32.1050.000.0         4. Details of claims made during the month       JAN 20.7         (Amount in Rupers)         10       Interest Dearling Depositis       Other Credits       Grand Total         10       Interest Dearling Depositis       Other Credits       Grand Total         10       10.0000       100.00       100.00       100.00       Amount         10       0.00000       100.00       100.00       10       10.000.00       10         (Please mention the A/c Number of your Current A/c of the Current A/c of your sponsor bank, maintained with RBI, through which you would desire to receive the above refund claim.         Nor - Nor Nor Nor Nor Nor Nor Nor Nor Nor Nor                                                                                                    |            |                                                              |                                                                     |                                                              | Monthl                                                                    | y return clair                                            | ming refund from                                                         | DEAF                                                     |                                                                   |                                                       |                                                     |                         |
| 1. Name of the Bank:       LAKSHMI VILAS BANK LTD         2. Bank DEAF Code allotted by RBI       0.035       3. Current A/c maintained with RBI ()       32105001001         4. Details of claims made during the month       JAN 2017       (Amount in Rupers)         1. Bank DEAF Code allotted by RBI       0.035       3. Current A/c maintained with RBI ()       32105001001         4. Details of claims made during the month       JAN 2017       (Amount in Rupers)         1. Mon Interest Bearing Deposits       Other Credits       Grand Total         1. Mon Interest Bearing Deposits       Other Credits       Grand Total         1. Mon Interest Bearing Deposits       Other Credits       Grand Total         1. Mon Interest Bearing Deposits       Other Credits       Grand Total         1. Mon Interest Bearing Deposits       Other Credits       Grand Total         1. 0.00.000       100.000       (4-2-3)       (9)       (9)       (7)       (10)       (10-4-6-R)         1. 10,000.000       100.000       10.000       10,100.000       10       1,200.000       120       12.100         1. Process mention the A/c Number of your Current A/c of the Current A/c of your sponsor bank, maintained with RBI, through which you would desire to receive the above refund claim.       Note: No individual customeridepositor wise details should be furnished. In case of any claim for refund                                                                                                    |            |                                                              | (0                                                                  | riginal hardco                                               | py to be submitt                                                          | ed by 15th of                                             | f the succeeding                                                         | month to wh                                              | ich the claim p                                                   | ertains)                                              |                                                     |                         |
| 2. Bank DEAF Code allotted by RBI       0.035       3. Current A/c maintained with RBI       32105001001         4. Details of claims made during the month       JAN 2017       (Amount in Rupers)         Image: Statement Depositive       Non Interest Bearing Depositive       Other Creditive       Grand Total         Mo of Accounts       Principal Ansourt       Total Amount       No of Accounts       Amount       No of Accounts       Amount       No of Accounts       Amount       Accounts       Amount       Accounts       Amount       No of Accounts       Amount       Accounts       Amount       Accounts       Amount       Accounts       Amount       Accounts       Amount       Accounts       Amount       Accounts       Amount       Accounts       Amount       Accounts       Amount       Accounts       Amount       Accounts       Amount       Accounts       Amount       Accounts       Accounts       Ac                                                                                                    | 1.         | Name of                                                      | the Bank: LAP                                                       | SHMI VILAS BAN                                               | KLTD                                                                      |                                                           |                                                                          |                                                          |                                                                   |                                                       |                                                     |                         |
| 4. Details of claims made during the month _JAN 2017 (Amount in Rupees)     10.000 claims made during the month _JAN 2017 (Amount in Rupees)     10.001 claims made during the month _JAN 2017 (AmountRoot in Rupees)     10.001 claims made during the month _JAN 2017 (AmountRoot in Rupees)     10.001 claims made during the month _JAN 2017 (AmountRoot in Rupees)     10.001 claims made during the month _JAN 2017 (AmountRoot in Rupees)     10.001 claims made during the month _JAN 2017 (AmountRoot in Rupees)     10.001 claims made during the month _JAN 2017 (AmountRoot in Rupees)     10.001 claims made during the month _JAN 2017 (AmountRoot in Rupees)     10.001 claims made during the month _JAN 2017 (AmountRoot in Rupees)     10.001 claims made during the month _JAN 2017 (AmountRoot in Rupees)     10.001 claims made during the month _JAN 2017     (10ROot in Rupees)     (11ROot in Rupees)     10.001 claims made during the month _JAN 2017ROot in Rupees     (11ROot in Rupees)     (11ROot in Rupees)     (11 | 2          | Bank DE                                                      | AF Code allotted                                                    | by RBI 003                                                   | 35                                                                        |                                                           | 3. Current A/c                                                           | maintained with                                          | RBI @ 30                                                          | 2105001001                                            |                                                     |                         |
| Interest Bearing Deposits         Non-Interest Bearing Deposits         Other Credits         Grand Total           No of<br>Accounts         Principal Amount         Interest Amount         No of<br>Accounts         Amount         No of<br>Accounts         Amount         No of<br>Accounts         Amount         No of<br>Accounts         Amount         No of<br>Accounts         Amount         No of<br>Accounts         Amount         No of<br>Accounts         Amount         No of<br>Accounts         Amount         Accounts         Amount         Accounts         Amount         Accounts         Amount         Accounts         Amount         Accounts         Amount         Accounts         Amount         Accounts         Accounts         Amount         Accounts         Amount         Accounts         Accounts         Amount         Accounts         Amount         Accounts         Amount         Accounts         Amount         Accounts         Amount         Accounts         Amount         Accounts         Amount         Accounts         Amount         Accounts         Amount         Accounts         Amount         Accounts         Amount         Accounts         Amount         Accounts         Accounts         Amount         Accounts         Accounts         Amount         Accounts         Accounts         Accounts         Accounts <td< th=""><th>4</th><th>Details o</th><th>f claims made dur</th><th>ing the month J</th><th>AN 2017</th><th></th><th></th><th></th><th>(Amount in Ru</th><th>pees)</th><th></th><th></th></td<>                                                                                                    | 4          | Details o                                                    | f claims made dur                                                   | ing the month J                                              | AN 2017                                                                   |                                                           |                                                                          |                                                          | (Amount in Ru                                                     | pees)                                                 |                                                     |                         |
| No of<br>Accounts         Principal Amount         Interest Amount         Total Amount         No of<br>Accounts         Amount         No of<br>Accounts         Amount         No of<br>Accounts         Amount         No of<br>Accounts         Amount         No of<br>Accounts         Amount         No of<br>Accounts         Amount         No of<br>Accounts         Amount         Amount                                                                                                    | Г          |                                                              | Interes                                                             | Bearing Deposits                                             |                                                                           | Non-Interest                                              | Bearing Deposits                                                         | Other                                                    | Credits                                                           | Ger                                                   | and Total                                           |                         |
| (1)         (2)         (3)         (4-2-3)         (5)         (6)         (7)         (8)         (9-1+5+7)         (10-4+6+8)           100         10,000.00         100.00         10,100.00         10         1,000.00         10         1,000.00         120         12,10           @ Please mention the A/c Number of your Current A/c or the Current A/c of your sponsor bank, maintained with RBI, through which you would desire to receive the above refund claim.         Note: No individual customer/depositor wise details should be furnished. In case of any claim for refund of part amount by the depositor whose unclaimed amount/inoperal deposit had been transferred to the Fund the bank shall claim the entire amount transferred to the Fund in respect of such depositor along with interest payable, if any, from Fund.                                                                                                    | 1          | No of<br>Accounts                                            | Principal Amount                                                    | Interest Amount                                              | Total Amount                                                              | No of<br>Accounts                                         | Amount                                                                   | No of<br>Accounts                                        | Amount                                                            | No of<br>Accounts                                     | Amount                                              |                         |
| 100         10,000.00         100.00         10,100.00         10         1,000.00         10         1,000.00         120         12,10           @ Please mention the A/c Number of your Current A/c or the Current A/c of your sponsor bank, maintained with RBI, through which you would desire to receive the above refund claim.         Note: No individual customer/depositor wise details should be furnished. In case of any claim for refund of part amount by the depositor whose unclaimed amount/inoperal deposit had been transferred to the Fund the bank shall claim the entire amount transferred to the Fund in respect of such depositor along with interest payable, if any, from Fund.                                                                                                    |            | (1)                                                          | (2)                                                                 | (3)                                                          | (4+2+3)                                                                   | (5)                                                       | (6)                                                                      | (7)                                                      | (8)                                                               | (9=1+5+7)                                             | (10=4+6+8)                                          |                         |
| Please mention the Aic Number of your Current Aic or the Current Aic of your sponsor bank, maintained with RBI, through which you would desire to receive the above refund claim. Note: No individual customer/depositor wise details should be furnished. In case of any claim for refund of part amount by the depositor whose unclaimed amount/inopera/<br>deposit had been transferred to the Fund the bank shall claim the entire amount transferred to the Fund in respect of such depositor along with interest payable, if any, from Fund.                                                                                                    |            | 100                                                          | 10,000.00                                                           | 100.06                                                       | 10,100.00                                                                 | 10                                                        | 1,000.00                                                                 | 10                                                       | 1,000.00                                                          | 120                                                   | 12,5                                                | 00.00                   |
|                                                                                                    | 02 2 d F   | Please r<br>ifund clair<br>lote: No in<br>eposit had<br>und. | nention the Alc Nu<br>n.<br>dividual customer<br>I been transferred | mber of your Cum<br>Idepositor wise de<br>to the Fund the ba | ent A/c or the Curren<br>tails should be furnis<br>ink shall claim the en | t A/c of your spo<br>hed. In case of<br>fire amount trans | nsor bank, maintaine<br>any claim for refund o<br>sferred to the Fund in | d with RBI, throu<br>of part amount b<br>respect of such | gh which you would<br>y the depositor who<br>depositor along with | d desire to rece<br>se unclaimed i<br>h interest paya | ive the above<br>amount/inopen<br>ble, if any, from | tive<br>the             |

#### 4.3 Form II - Email Notification

• An email notification will be sent to all banks on their registered email ids, once the Form II is generated.

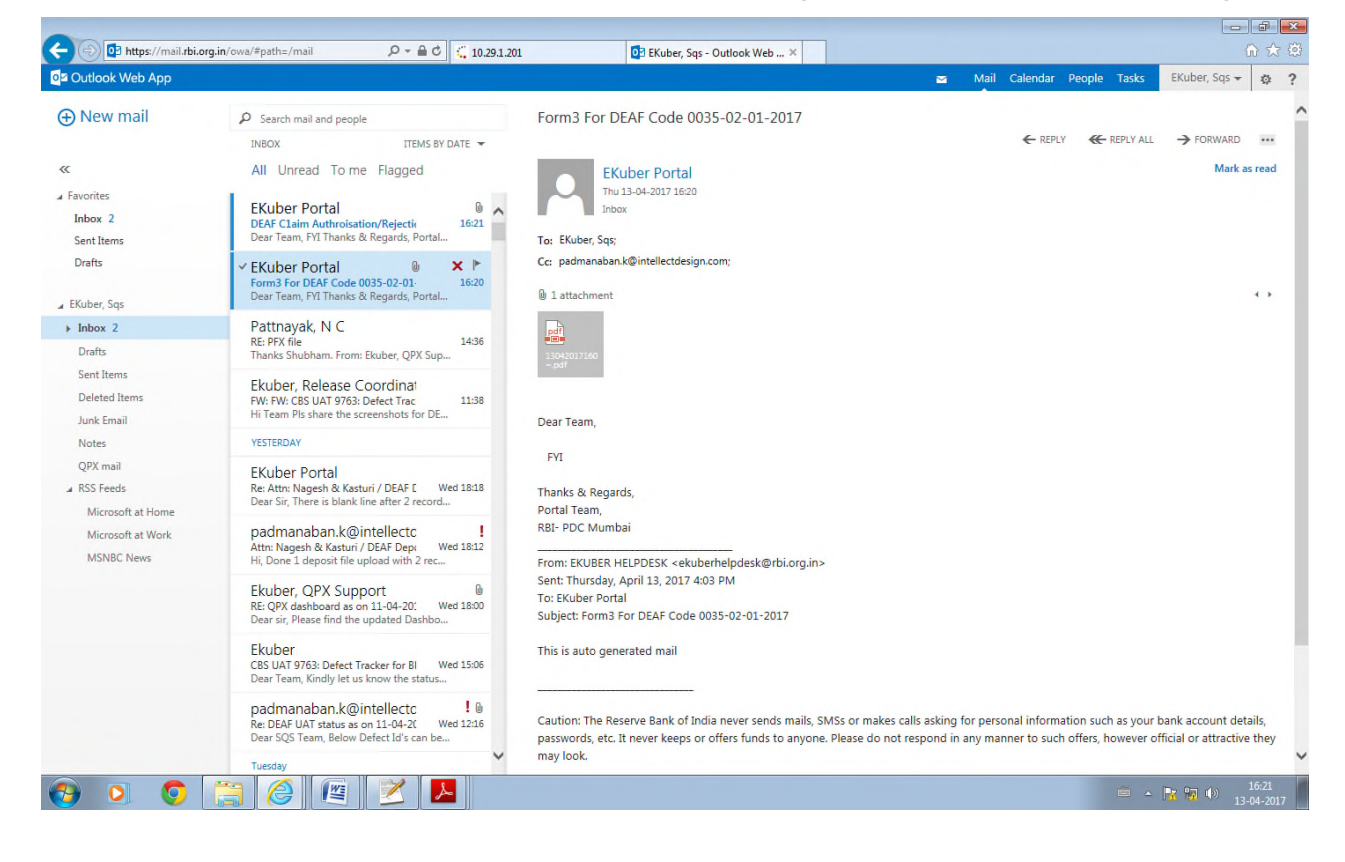

# 4.4 Claim Authorization / Rejection Receipt

 Go to "My Downloads" and select the "Claim Authorization / Rejection receipt" under "Report code". Click on lookup (Magnifying glass) and type DEA Fund in textbox and then click on "Go". A list will be displayed. Select Claim Authorization / Rejection receipt from the displayed list. Then click on view and select the particular entry. (A receipt will be generated depending on whether the claim has been accepted or rejected by the DEA Fund Cell for that particular entry)

| 13042017161112506185-1.pdf - Adobe R<br>File Edit View Window Help | eader                                                                                                    |                          |               |                   |                          |                    |                        |                                      |                                      |         |  |  |
|--------------------------------------------------------------------|----------------------------------------------------------------------------------------------------|--------------------------|---------------|-------------------|--------------------------|--------------------|------------------------|--------------------------------------|--------------------------------------|---------|--|--|
| 🗁 Open 🛛 🎝 🕅 🕼                                                     | B (                                                                                                    | 🕽 🖂   👔 🕕 🗍 / 1          |               | 0% 💌              |                          |                    |                        | Tools                                | Fill & Sign                          | Comment |  |  |
| R                                                                  | eserve                                                                                                    | Bank of India<br>Claim A | Authorizatior | ı / Rejec         | tion Receipt for the p   | eriod January - 20 | 17                     | Print Date<br>Print Time<br>User Id. | 13-Apr-2017<br>16:11:15<br>41/eKuber | ,       |  |  |
| Scheme Code                                                        | :                                                                                                    | DEAF - DEAF              |               |                   |                          |                    |                        |                                      |                                      | E       |  |  |
| Member Code                                                        | :                                                                                                    | 0035 - LAKSHMI VILAS     | BANK LTD      |                   |                          |                    |                        |                                      |                                      |         |  |  |
| Remitted thru                                                      | :                                                                                                    | 0042 - HDFC BANK LTI     | D.            |                   |                          |                    |                        |                                      |                                      |         |  |  |
| Summary<br>Claim Reque                                             | Summary           Claim Request Date         Claim Status         Claim Action Date         Claim Approved Amount         DBR Comments |                          |               |                   |                          |                    |                        |                                      |                                      |         |  |  |
| 02-01-20                                                           | 17                                                                                                    | Authorized               | 02-01-2017    |                   | 12,100.00                | Accepted           |                        |                                      |                                      |         |  |  |
| Detailed                                                           |                                                                                                    |                          |               |                   |                          | L<br>Claim De      | tails                  |                                      |                                      |         |  |  |
| Claim<br>Action Date                                               | CI                                                                                                    | aim Reference Number     | Category      | No. Of<br>Account | ts Principal Claimed     | Interest Claimed   | Interest<br>Authorized | Total Set<br>Amo                     | tlement<br>ount                      |         |  |  |
| 02-01-2017                                                         | 0035-004                                                                                                    | 2-00IB-20170102-001      | IB            | 100               | D 10,000.0               | 0 100.00           | 100.00                 |                                      | 10,100.00                            |         |  |  |
| 02-01-2017                                                         | 0035-004                                                                                                    | 2-0NIB-20170102-001      | NIB           | 10                | D 1,000.0                | 0.00               | 0.00                   |                                      | 1,000.00                             |         |  |  |
| 02-01-2017                                                         | 0035-004                                                                                                    | 2-00TH-20170102-001      | OTH           | 1(                | D 1,000.0                | 0 0.00             | 0.00                   |                                      | 1,000.00                             |         |  |  |
|                                                                    |                                                                                                    |                          |               | ***               | ****End of Report******* |                    |                        | -<br>                                | - <b>1 1 1</b>                       | 16:13   |  |  |

# 4.5 Claim Authorization/Rejection Receipt – Email Notification

• An email notification will be sent to all banks for "Claim authorization/rejection receipt" on their registered e-mail ids.

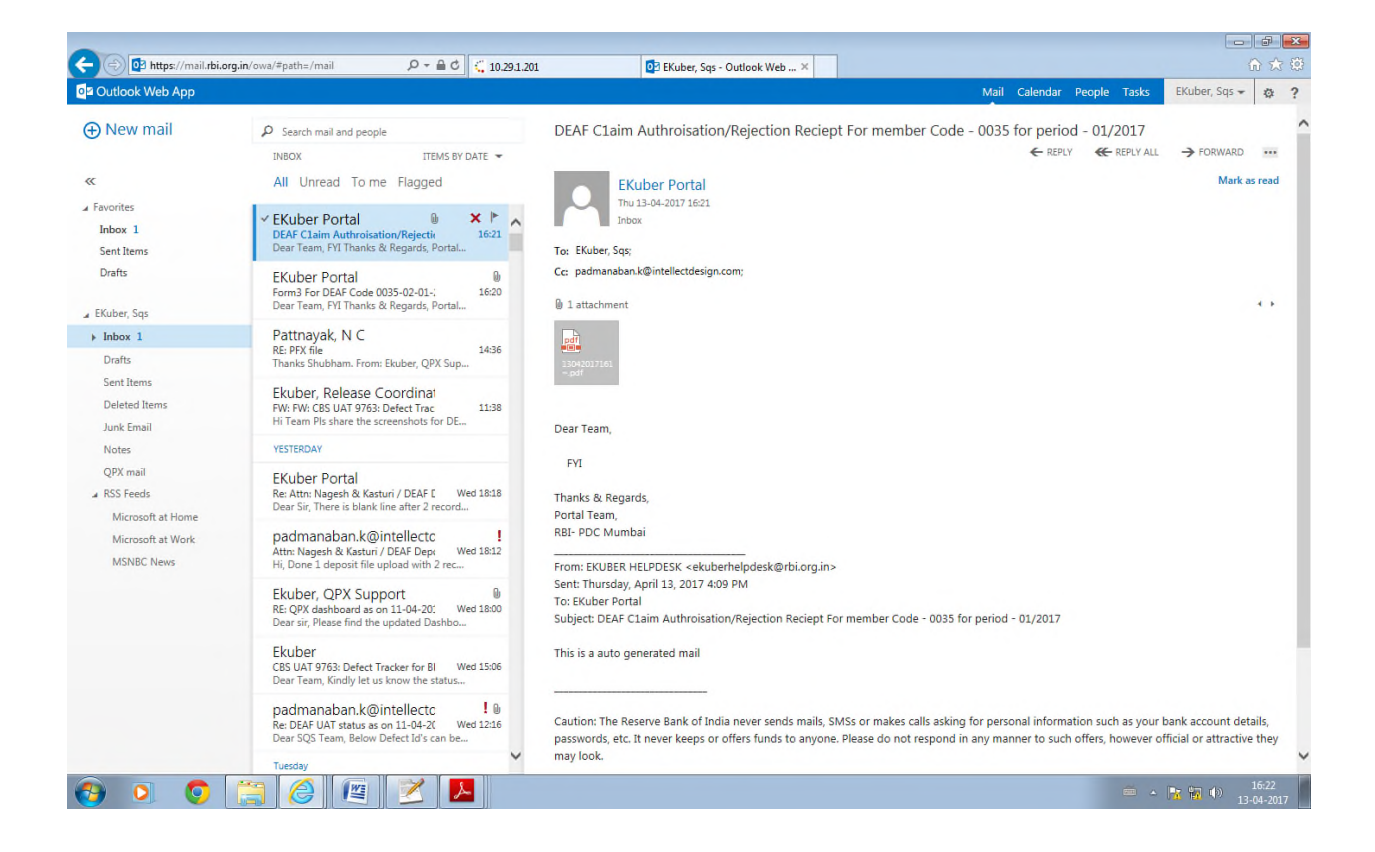

# 4.6 Query for DEA Fund claim status

- To track the status of claim request, member banks can go to "DEA Fund Services" and choose "Query for DEA Fund claim status" from the dropdown
- Select the bank's DEA Fund Code and the date range for which the query pertains to and then select the entry and click on View DEA Fund status details

| Http://10.29.1.                                 | 201:9495/CUPWeb        | b/payments/enquir | ies/qdez 🔎 👻 🥮 e-KUBER Online | e Access @ ×        |                         |                                             | ☆☆ \$                                                                                                    |
|-------------------------------------------------|------------------------|-------------------|-------------------------------|---------------------|-------------------------|---------------------------------------------|----------------------------------------------------------------------------------------------------|
| 🎒 भारतीय रिज़ब्<br>RESERVE B                    | र्व बैंक<br>ANK OF INI | DIA               |                               |                     |                         | Custon<br>Server Date: 13/04/2017 16:       | Roopa Subramaniam (HDFCR1466)<br>her: HDFC BANK LTD PRINCIPAL A/C (1050)<br>18:33 Current Login: 13/04/2017 16:04:09 |
| Home Notifications Service                      | e History Service      | Workbench My De   | ownloads (18)                 |                     |                         |                                             | Change Password Logout                                                                                               |
| Constituent Services -                          | File Upload 👻 🛛        | Primary Auctions/ | OMO Issues ▼ LAF/MSF Issues ▼ | Security Services - | DEAF SERVICES - SGB Ser | vices • IIB Services • Underwriter Issues • | Account Services -                                                                                                   |
| Payment Services - PS<br>Query for DEAF Claim S | SLC Services           | S)                |                               |                     |                         |                                             |                                                                                                    |
| Bank DEAF code *                                | 0035                   | Q                 | Bank Name *                   | LAKSHMI VILAS       | BANK LTD                |                                             |                                                                                                    |
| From Date *                                     | 02/01/2017             |                   |                               |                     |                         |                                             |                                                                                                    |
| To Date *                                       | 02/01/2017             |                   |                               |                     |                         |                                             |                                                                                                    |
| Submit Reset                                    |                        |                   |                               |                     |                         |                                             | View Deaf Status Details                                                                                             |
| Claim Status                                    |                        |                   |                               |                     |                         |                                             |                                                                                                    |
|                                                 | Select                 | Claim Date        | Claim Status                  | Claim Action        | Claim Approved Amount   | DBR Comments                                |                                                                                                    |
|                                                 | e                      | 02/01/2017        | Authorized                    | 13/04/2017          | 12,1                    | 00.00 Accepted                              |                                                                                                    |
|                                                 | <                      | Records from      | 1 to 1 of 1                   |                     |                         |                                             | >                                                                                                    |
|                                                 |                        |                   |                               |                     |                         |                                             | ~                                                                                                    |
| 📀 🖸 🧿                                           |                        | 2                 |                               |                     |                         |                                             | 🖮 🔺 📴 👘 16:18<br>13-04-2017                                                                                          |

|                       |                             |                                           |                  |                           |                   |                  |                     |       | ×   |
|-----------------------|-----------------------------|-------------------------------------------|------------------|---------------------------|-------------------|------------------|---------------------|-------|-----|
| $\leftarrow \bigcirc$ | 🛞 http:// <b>10.29.1.</b> 2 | 201:9495/CUPWeb/payments/enquiries/qde: 🖇 | 🗸 🗸 🥮 e-KUBE     | R Online Access @         |                   |                  |                     | fi 🖍  | 7 🔅 |
| DEAF Cla              | im Status Details           |                                           |                  |                           |                   |                  |                     | _ 0   | ×   |
| Ourse fr              | DEAF Claim S                |                                           |                  |                           |                   |                  |                     |       |     |
| Query to              | or DEAF Claim SI            | tatus (DEAFSTS)                           |                  |                           |                   |                  |                     |       |     |
| si                    | Claim Action<br>Date        | Claim Reference Number                    | Deposit Category | Claimed No.of<br>Accounts | Principal Claimed | Interest Claimed | Interest Authorised |       |     |
| 1                     | 13/04/2017                  | 0035-0042-00IB-20170102-001               | IB               | 100                       | 10,000.00         | 100.00           | 100.00              |       |     |
| 2                     | 13/04/2017                  | 0035-0042-0NIB-20170102-001               | NIB              | 10                        | 1,000.00          | 0.00             | 0.00                |       |     |
| 3                     | 13/04/2017                  | 0035-0042-0OTH-20170102-001               | OTH              | 10                        | 1,000.00          | 0.00             | 0.00                |       |     |
|                       |                             |                                           |                  |                           |                   |                  |                     |       |     |
|                       |                             |                                           |                  |                           |                   |                  |                     |       |     |
|                       |                             |                                           |                  |                           |                   |                  |                     |       |     |
|                       |                             |                                           |                  |                           |                   |                  |                     |       |     |
|                       |                             |                                           |                  |                           |                   |                  |                     |       |     |
|                       |                             |                                           |                  |                           |                   |                  |                     |       |     |
|                       |                             |                                           |                  |                           |                   |                  |                     |       |     |
|                       |                             |                                           |                  |                           |                   |                  |                     |       |     |
|                       |                             |                                           |                  |                           |                   |                  |                     |       |     |
|                       |                             |                                           |                  |                           |                   |                  |                     |       |     |
|                       |                             |                                           |                  |                           |                   |                  |                     |       |     |
| <                     |                             |                                           |                  |                           |                   |                  |                     | >     |     |
|                       |                             |                                           |                  |                           |                   |                  |                     |       |     |
|                       |                             |                                           |                  |                           |                   |                  |                     |       |     |
|                       |                             |                                           |                  |                           |                   |                  |                     |       |     |
|                       |                             |                                           |                  |                           |                   |                  |                     |       |     |
|                       |                             |                                           |                  |                           |                   |                  |                     |       |     |
|                       |                             |                                           |                  |                           |                   |                  |                     |       |     |
|                       |                             |                                           |                  |                           |                   |                  |                     |       |     |
|                       |                             |                                           |                  |                           |                   |                  |                     |       |     |
|                       |                             |                                           |                  |                           |                   |                  |                     |       |     |
|                       |                             |                                           |                  |                           |                   |                  |                     |       |     |
|                       |                             |                                           |                  |                           |                   |                  |                     |       |     |
|                       |                             |                                           |                  |                           |                   |                  |                     |       |     |
|                       |                             |                                           |                  |                           |                   |                  |                     |       |     |
|                       |                             |                                           |                  |                           |                   |                  |                     |       |     |
|                       |                             |                                           |                  |                           |                   |                  |                     |       |     |
|                       |                             |                                           |                  |                           |                   |                  |                     |       |     |
|                       |                             |                                           |                  |                           |                   |                  |                     |       |     |
|                       |                             |                                           |                  |                           |                   |                  |                     |       | ~   |
|                       |                             |                                           |                  |                           |                   |                  |                     | 16:20 |     |
|                       |                             |                                           |                  |                           |                   |                  |                     | 10.20 |     |

#### Annex 3

#### Form I

Monthly Return of unclaimed deposits/credits/ accounts/ in India which have not been operated upon/remained unclaimed for 10 years or more as on the date of the return and transferred to the DEA Fund Account. (To be submitted online to the Reserve Bank of India by 15th of the succeeding month)

Name of the Bank Bank DEA Fund Code allotted by RBI

If remitted through sponsor bank Name of the Sponsor Bank \_\_\_\_\_ Month \_\_\_\_\_ Year\_\_\_\_

Date of Transfer to the Fund \_\_\_\_\_

|           |                                                                                                    |                                  |                |                               |            |                               | <u>(Amo</u> | <u>ount in</u> R              | lupees     |
|-----------|----------------------------------------------------------------------------------------------------|----------------------------------|----------------|-------------------------------|------------|-------------------------------|-------------|-------------------------------|------------|
|           |                                                                                                    | Interest                         |                | Non-in                        | terest     | Other C                       | redits      |                               |            |
|           |                                                                                                    | bearing                          |                | bearing                       | 3          | (Non-in                       | terest      | Total                         |            |
|           |                                                                                                    | Deposit                          | ts             | Deposits                      |            | bearing)                      |             |                               |            |
| e-        |                                                                                                    | (a)                              |                | (b)                           |            | (C)                           |             | (d)=(a)+(b)+(c)               |            |
| Sr.<br>No | Particulars                                                                                                    | Numb<br>er<br>of<br>Accou<br>nts | Am<br>ou<br>nt | Numb<br>er of<br>Accou<br>nts | Amou<br>nt | Numbe<br>r of<br>Accou<br>nts | Amoun<br>t  | Numb<br>er of<br>Accou<br>nts | Amo<br>unt |
| 1         | Opening balance of accounts transferred to the Fund at the beginning of the month.                                                                                                   |                                  |                |                               |            |                               |             |                               |            |
| 2         | Adjustment in accounts,<br>if any, wrongly reported<br>in the past and rectified<br>during this month (net of<br>the correct and wrong<br>figures).                                  |                                  |                |                               |            |                               |             |                               |            |
| 3         | Accounts transferred to<br>the Fund during this<br>month. (including<br>accounts, if any,<br>inadvertently omitted in<br>the previous month and<br>transferred during this<br>month) |                                  |                |                               |            |                               |             |                               |            |
| 4         | Claims settled and<br>refund received from the<br>Fund during this month<br>(only the principal<br>amount to be<br>mentioned).                                                       |                                  |                |                               |            |                               |             |                               |            |
| 5         | Net amount transferred<br>to the Fund during the<br>month.<br>(2 +3 - 4)                                                                                                    |                                  |                |                               |            |                               |             |                               |            |

| 6 | Total amount with the<br>Fund at the end of the<br>(month) |  |  |  |  |
|---|------------------------------------------------------------|--|--|--|--|
|   | 20 <b>(1+5)</b>                                            |  |  |  |  |

Signature: Name: Designation of the Officer (With Stamp): Telephone Number: Place: Date:

**Certificate -** Details given above are true as per the records of the bank and verified by me and found to be correct.

Signature: Name of Concurrent Auditor (With Stamp): Address:

# Form II Monthly return claiming refund from the DEA Fund

(Original hardcopy to be submitted by 15<sup>th</sup> of the succeeding month to which the claim pertains)

1. Name of the Bank:

2. Bank DEA Fund Code allotted by RBI------- 3. Current A/c maintained with RBI @ ------

4. Details of claims made during the month\_\_\_\_\_20\_\_\_

| Interest Bearing Deposits |                     |                    | Non-Interest Bearing<br>Deposits |                | Other Credits | 5                 | Grand Total |                   |            |
|---------------------------|---------------------|--------------------|----------------------------------|----------------|---------------|-------------------|-------------|-------------------|------------|
| No of<br>Accounts         | Principal<br>Amount | Interest<br>Amount | Total<br>Amount                  | No of Accounts | Amount        | No of<br>Accounts | Amount      | No of<br>Accounts | Amount     |
| (1)                       | (2)                 | (3)                | (4=2+3)                          | (5)            | (6)           | (7)               | (8)         | (9=1+5+7)         | (10=4+6+8) |
| Total                     | Total               | Total              | Total                            | Total          | Total         | Total             | Total       | Total             | Total      |

@ Please mention the A/c Number of your Current A/c or the Current A/c of your sponsor bank, maintained with RBI, through which you would desire to receive the above refund claim.

**Note-**. No individual customer/depositor wise details should be furnished. In the case of any claim for refund of part amount by the depositor whose unclaimed amount/inoperative deposit had been transferred to the Fund, the bank shall claim the entire amount transferred to the Fund in respect of such depositor along with interest payable, if any, from the Fund.

#### Certified that the above claims have not earlier been made or received from the DEA Fund.

Signature: Name of the First Authorized Signatory: Designation of Officer (With Stamp): Signature: Name of the Second Authorized Signatory: Designation of Officer (With Stamp):

(Amount in Rupees)

Place: Date:

Certificate -Details given above are true as per the records of the bank and verified by me and found to be correct. Signature: Name of Concurrent Auditor (With Stamp): Address: Place: Date:

# Form III

# Certificate of reconciliation of balances for the Half Year ended June/December

(Please certify either A.1 or A.2 and strike out whichever is not applicable)

| Name of the Bank                   |  |
|------------------------------------|--|
| Bank DEA Fund Code allotted by RBI |  |

# A. Certificate by the officers of the bank

### 1. If the balances tally

We certify that balances of unclaimed deposits transferred by the bank to the DEA Fund under various heads as shown in the General Ledger of the bank, tally with the balances maintained with the DEA Fund Cell as reflected in Form I generated from the DEA Fund module of RBI, as on 30-06-..... or 31-12-.....

# 2 If the balances do not tally

We observe that while balance of unclaimed deposits as shown in the General Ledger of the bank as on 30-06-....../ 31-12-..... is Rs....., balance of unclaimed deposits as shown in the balances maintained with the DEA Fund Cell as reflected in Form I generated from the DEA Fund module of RBI, as on 30-06-......./ 31-12-...... is Rs......

We have initiated steps to reconcile the difference and shall update RBI soon.

Signature Name Designation Place Date Signature Name Designation Place Date

# B. Certificate by Concurrent Auditor of the bank:

Details given above have been verified by me and found to be correct are true as per the records of the bank.

Signature: Name of Concurrent Auditor (With Stamp): Address:

Place: Date: